# 진료정보교류 서비스 사용자 매뉴얼

# 목

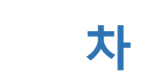

| 1. 진료정보 교류 사업 소개                     | 3  |
|--------------------------------------|----|
| 1) 진료정보 교류 사업이란                      | 3  |
| 2) 진료정보 교류 서비스 절차                    | 3  |
| 2. 진료정보 교류 기본 프로그램 설치/설정             | 4  |
| 1) 진료정보 교류 기본 프로그램 설치                | 4  |
| 2) 진료정보 교류 기본 프로그램 설정                | 5  |
| 3. 동의 및 철회 작성/전송                     | 7  |
| 1) 동의서 및 철회서 작성/전송                   | 7  |
| 2) 개인정보 제공 동의 및 철회서 마우스 사인           |    |
| 3) 동의서 및 철회서 조회                      |    |
| 4) 모바일 동의 링크 SMS 발송                  | 9  |
| 4. 교류문서 작성/전송                        |    |
| 1) 진료의뢰서 작성/전송                       |    |
| 2) 진료회송서 작성/전송                       | 12 |
| 3) 진료기록요약지 생성/전송                     | 12 |
| 4) 주요 진료이력 알림 서비스                    | 13 |
| 5. 교류문서 공통                           |    |
| 1) 첨부파일 추가                           | 14 |
| 2) 심평원 연계                            | 15 |
| 6. 교류문서 조회                           |    |
| 1) 교류문서목록 조회 (의뢰/회송/회신서, 판독소견서, 요약지) | 16 |
| 2) 교류문서내역 조회 (상동)                    | 16 |
| 3) 첨부파일 조회                           | 16 |
| 4) 영상조회                              | 16 |
| 7. 교류문서 취소                           |    |
| 1) 교류문서 취소                           | 17 |
| 8. 교류상태 관리                           | 17 |
| 1) 교류상태등록 및 조회                       | 17 |
| 9. 심사평가원 의뢰회송 시범사업                   |    |
| 1) 심사평가원 의뢰회송 시범사업 연계 및 차트프로 청구 방법   |    |

## 1. 진료정보 교류 사업 소개

#### 1) 진료정보교류 사업 이란

의료의 연속성을 보장하기 위해 의료기관간 진료기록을 진료에 참조할 수 있도록 전자적으로 진료정 보를 공유하는 서비스 입니다.

대상정보:환자정보,진료기록,검사정보

사회보장정보원 진료정보교류 콜센터 번호 : Tel 1566-3232+⑧

보건복지부 마이차트(진료정보교류 대국민 포털): mychart.kr

#### 2) 진료정보교류 서비스 절차

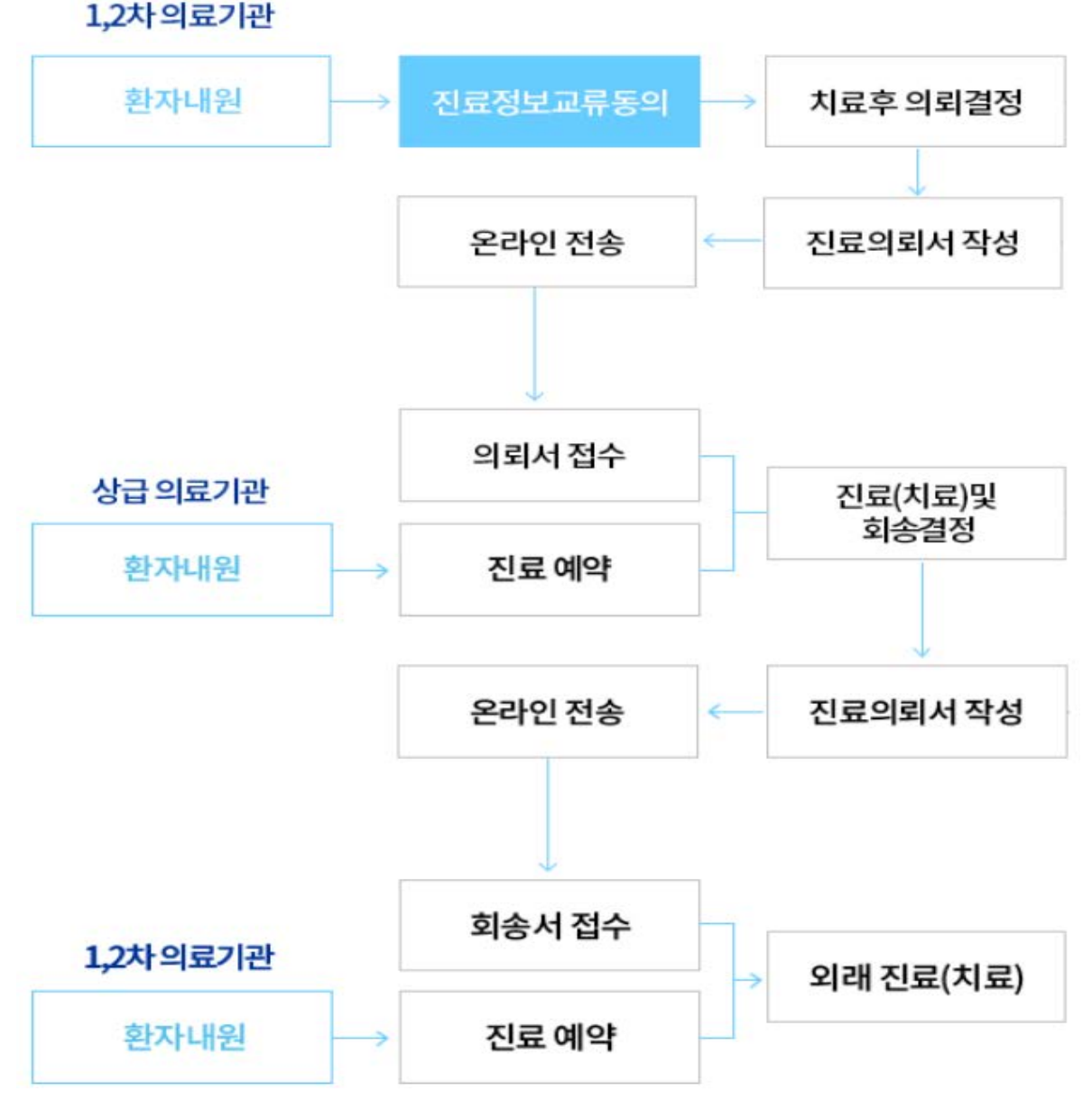

## 2. 진료정보 교류 기본 프로그램 설치/설정

- 1) 진료정보 교류 기본 프로그램 설치
  - ① "진료정보교류"폴더를 "챠트프로" 폴더로 복사합니다

※ 진료정보교류를 사용하는 모든PC에 작업하십시요.

② "진료정보교류"폴더내의 "진료교류.MDB"파일을 복사한 후 "챠트프로₩진료자료₩"폴더로 "붙여넣기 하십시요

※ "진료교류.MDB"파일은 챠트프로 메인 PC에만 복사 하여 주시면 됩니다.

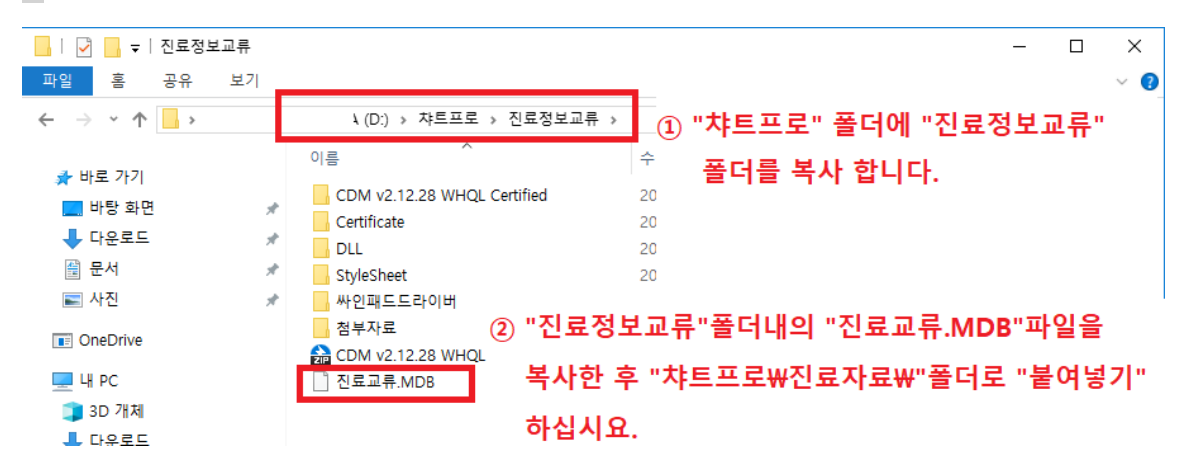

③ "챠트프로₩진료정보교류₩DLL₩"폴더에 있는 "RegDLLtoCOM.BAT"파일을 "관리자 권한으로 실행" 으로 설치 합니다.

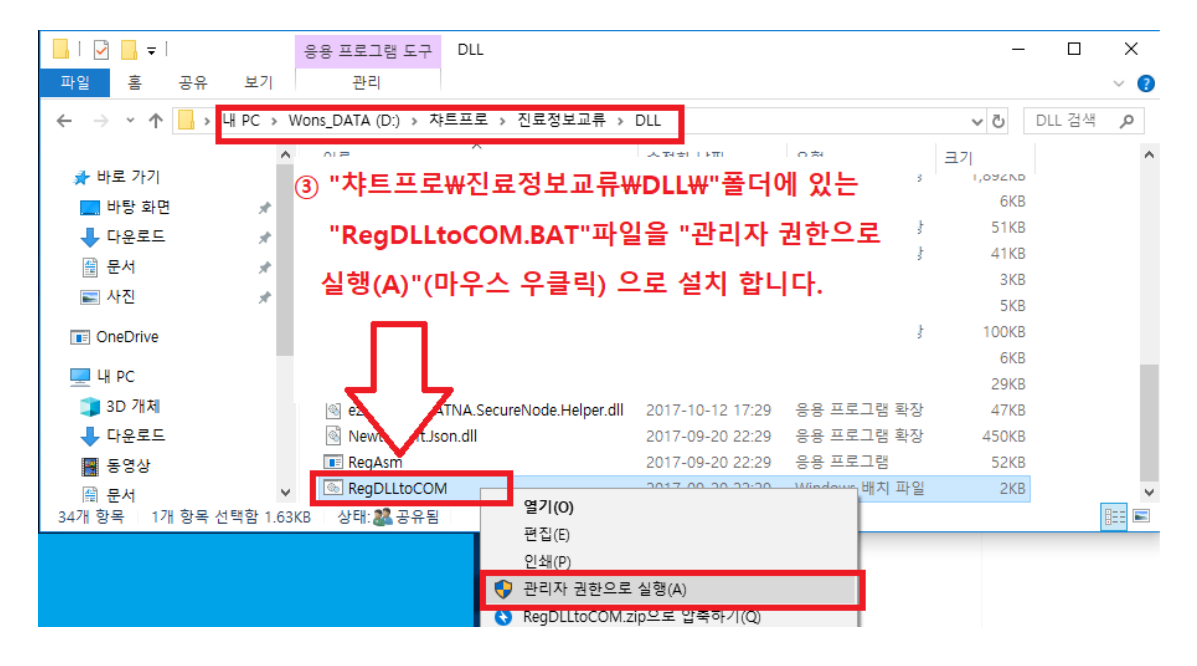

※ "RegDLLtoCOM.BAT"파일을 실행 하면 아래와 같이 진행 후 완료 됩니다.

| ※ "RegDLLtoCOM.BAT"파일을 실행 하면 아래 그림과 같이 진행 후 완료 됩니다.                                                                                                    |
|----------------------------------------------------------------------------------------------------|
| C:#WINDOWS#System32#cmd.exe ×                                                                                                    |
| 라이브러리 내보내기에서 경고가 발생했습니다. 경고: 형식 라이브러리 내보내기에서 제네릭 형식을 발견했습니다. 제네릭 클래 스<br>스는 COM으로 내보낼 수 없습니다.<br>Assembly exported to 'D:#챠트로#진료정보교류#DLL#ezHIE.HIE.HL7.CDA.Generator.Helper.tlb', and the type library was reg<br>istered successfully<br>Microsoft (R) .NET Framework Assembly Registration Utility 2.0.50727.5483<br>Copyright (C) Microsoft Corporation 1998-2004. All rights reserved.                                                                                                    |
| RegAsm : warning RA0000 : Registering an unsigned assembly with /codebase can cause your assembly to interfere with othe<br>r applications that may be installed on the same computer. The /codebase switch is intended to be used only with signed<br>assemblies. Please give your assembly a strong name and re-register it.<br>Types registered successfully<br>'ezHIE.GLOBAL.Model.XDSb.CUS.StoredOueryParameterSet+XDSDocumentEntryStatusList, ezHIE.GLOBAL.Model.XDSb.CUS'을(를) 처리<br>하는 동안 형식 라이브러리 내보내기에서 경고가 발생했습니다. 경고: 제네릭 클래스에서 파생되고 [ClassInterface(ClassInterface(ClassInterface)]으로 표시되지 않은 형식을 형식 라이브러리 내보내기에서 발견했습니다. 이런 형식으로 클래스 인터페이스를 노<br>출할 수 없습니다. 형식을 [ClassInterface(ClassInterfaceType.None)]으로 표시하고 ComDefaultInterface 특성을 사용하여 COM<br>에 대한 기본 인터페이스로 명시적 인터페이스를 노출하십시오.<br>'ezHIE.GLOBAL.Model.XDSb.CUS.StoredOueryParameterSet+XDSSubmissionSetStatusList, ezHIE.GLOBAL.Model.XDSb.CUS'을(를) 처리<br>하는 동안 형식 라이브러리 내보내기에서 경고가 발생했습니다. 경고: 제네릭 클래스에서 파생되고 [ClassInterface(ClassInterf<br>aceType.None)]으로 표시되지 않은 형식을 형식 라이브러리 내보내기에서 발견했습니다. 이런 형식으로 클래스 인터페이스를 노<br>aceType.None)]으로 표시되지 않은 형식을 형식 라이브러리 내보내기에서 발견했습니다. 이런 형식으로 클래스 인터페이스를 노<br>출할 수 없습니다. 형식을 [ClassInterface(ClassInterfaceType.None)]으로 표시하고 ComDefaultInterface 특성을 사용하여 COM<br>에 대한 기본 인터페이스로 명시적 인터페이스를 노출하십시오.<br>'ezHIE.GLOBAL.Model.XDSb.CUS.StoredOueryParameterSet+XDSFolderStatusList, ezHIE.GLOBAL.Model.XDSb.CUS'을(를) 처리<br>하는 동안 형식 라이브러리 및 지역 인터페이스를 노출하십시오.<br>'ezHIE.GLOBAL.Model.XDSb.CUS.StoredOueryParameterSet+XDSFolderStatusList, ezHIE.GLOBAL.Model.XDSb.CUS'을(를) 처리<br>ClassInterface(ClassInterfaceType.None)]으로 표시하고 ComDefaultInterface 특성을 사용하여 COM<br>에 대한 기본 인터페이스로 명시적 인터페이스를 노출하십시오.<br>'ezHIE.GLOBAL.Model.XDSb.CUS.StoredOueryParameterSet+XDSFolderStatusList, ezHIE.GLOBAL.Model.XDSb.CUS'을(를) 처리하는 통<br>안 형식 라이브러리 새보내기에서 경고가 발생했습니다. 경고: 제네릭 클래스에서 파생되고 [ClassInterface(ClassInterfaceType<br>None)]으로 표시되지 않은 형식을 형식 라이브러리 새보내기에서 발견했습니다. 이런 형식으로 클래스 인터페이스를 노출하십시오.<br>'ezHIE.MLOBAL.Model.XDSb.CUS.StoredOueryParameterSet+XDSFolderStatusList, ezHIE.GLOBAL.Model.XDSb.CUS'을(E) 처리하는<br>안 형식 라이트러지 새보내기에서 평균 감수 인터페이스를 노출하십시오. |

## 2) 진료정보 교류 기본 프로그램 설정

- ① "챠트프로->공용환경 설정"으로 진입
- ② "기타설정"탭 으로 이동
- ③ 우측상단의 "진료정보 교류"
  - 진료교류 프로그램 사용 "v" 체크
  - OID 입력 : 의료기관에 할당된 OID 입력

| 2<br>2<br>2           | 수실 진료실 보험청구 기                                                             | · · · · · · · · · · · · · · · · · · · | 한 경설정         자료관리         중료           사용자 보안설정         ···································· |
|-----------------------|---------------------------------------------------------------------------|---------------------------------------|-----------------------------------------------------------------------------------------------|
|                       |                                                                           | WINDOWS E CHARTS                      | 공용환경 설정<br>조에여즈조 정치<br>· <b>공용환경설정창 진입</b><br>인중서 관리<br>전자서명 뷰어                               |
| 0                     | 공용환경 설정<br>검사기관설정 기타설정 입원설                                                | 8                                     | - · · · · · · · · · · · · · · · · · · ·                                                       |
| 9<br>9<br>9<br>9<br>9 | 2 "기타설정" 탭<br>□ 경기도 (031)<br>□ 인천광역시 (032)<br>□ 강원도 (033)<br>□ 출청남도 (041) | 클릭<br>^                               | <ul> <li>● 진료정보 교류</li> <li>☞ 진료교류 프로그램 사용</li> <li>OID 1.2.410.100110.10.12345678</li> </ul> |
| 0                     | ○ 달빛병원 설정                                                                 | ③ 진호                                  | 료교류 프로그램 사용 "V" 체크                                                                            |
|                       | 적용일자                                                                      | 설정 종료 및                               | OID 입력                                                                                        |

④ 정보동의 싸인패드 설치 합니다.

- ⑤ 진료실창 상단 영수증 과 일정관리의 사이버튼의 "진료정보교류"를 클릭 후 진료정보교류창으로 진입 하십시요.
- ⑥ 진료정보교류창 좌측 하단 설정창 진입 후 인증서 경로 및 싸인패드 사용 여부 확인 후 저장을 클릭 하십시요.

※ 이 설정은 진료정보교류를 사용 하고자 하는 PC 전부 진행 하셔야 합니다.

※ 인증서 경로는 챠트프로가 설치된 경로로 설정 하시기 바랍니다.

| 🧐 진료실                                                                                                    | _                                                     |                                                                                                    |
|----------------------------------------------------------------------------------------------------|-------------------------------------------------------|----------------------------------------------------------------------------------------------------|
| ✓ 한 한 문 전 전 문 전 전 문 전 전 문 전 전 문 전 전 문 전 전 문 전 전 문 면 인                                                                                                    | (1) · · · · · · · · · · · · · · · · · · ·             | · 보 입원환자 참고자료 기초자료 진단서 중료                                                                                       |
|                                                                                                    | 2017 의료급여 후승인 공                                       | 배 ▼ 0.일반진료 ▼ 00.원외፺▼                                                                                            |
| <mark>과거력                                     </mark>                                                                                                    | · · · · · · · · · · · · · · · · · · ·                 | 웹]전장]영상] ☞ 증상 ☞ 처방 [가족등록] 가족삭제                                                                                  |
| 22                                                                                                    | 2017 12월 포괄수가 관리                                      | 성명 성별 나이 피보험자와관                                                                                                 |
|                                                                                                    | 을 열 와 구 즉 · 차트출력<br>4 5 6 7 · 자르이라이마                  | Real and a second second second second second second second second second second second second second second se |
| 1                                                                                                    | 0 11 12 13 14 1 전료정보교류<br>7 18 19 20 21 1 진료정보교류      |                                                                                                    |
| 진료정보 교류                                                                                                    | <u>A 05 06 07 08 Lessanda a</u> s                     |                                                                                                    |
| 월 ■ 배호 의자 2017-12-03 ▼ [이국                                                                                                    | 🚽 🖄 🍾 🛤 제장 📾 이리 🔳 니                                   | 1월 2017-12 ᢏ N 개이 ᢏ 🥆 최소 🕕 상태 🖪 단기                                                                              |
|                                                                                                    | 하측 하단 "兩," 클릭 "진료                                     | !교류 설정"창으로 들어갑니다.                                                                                               |
| - "진료실장"의 "진료정보교류"장 진입 후 조                                                                                                    |                                                       |                                                                                                    |
| [진료실장"의 "진료정보교류"장 진입 후 조<br>                                                                                                    |                                                       |                                                                                                    |
| └─ <sup>™</sup> 진료실장"의 "진료정보교류"장 진입 후 조<br>□                                                                                                    |                                                       |                                                                                                    |
| [ "진료실장"의 "진료정보교류"장 진입 후 조<br>물<br>調                                                                                                    |                                                       |                                                                                                    |
| "진료실장"의 "진료정보교류"장 진입 후 조<br>방침<br>바위                                                                                                    |                                                       | 1                                                                                                    |
| "진료실장"의 "진료정보교류"장 진입 후 조<br>방감<br>배우                                                                                                    |                                                       |                                                                                                    |
| "진료실장"의 "진료정보교류"장 진입 후 조<br>방문<br>방문<br>방문<br>방문<br>방문<br>방문<br>(1)<br>(1)<br>(1)<br>(1)<br>(1)<br>(1)<br>(1)<br>(1)<br>(1)<br>(1)                                                                                                    | 1.2.410.100110.10. 12                                 | 소아청소년과의원(1 ½)                                                                                                   |
| 방침<br>방침<br>방침<br>방침<br>방험<br>비타<br>방/hietest.pnuh.or.kr:16211<br>진료교류 설정                                                                                                    | 1.2.410.100110.10. 32                                 | 소아청소년과의원(1 12)                                                                                                  |
| 방문<br>방문<br>방문<br>방문<br>방문<br>방문<br>비문<br>https://hietest.pnuh.or.kr:16211<br>진료교류 설정<br>Q_설정 REAL 변화 저장                                                                                                    | 1.2.410.100110.10. i2                                 | 소아청소년과의원(1 ½)                                                                                                   |
| "진료실장"의 "진료정보교류"장 진입 후 조<br>방문<br>방문<br>방문<br>방문<br>방문<br>방문<br>방문<br>바ttps://hietest.pnuh.or.kr:16211<br>진료교류 설정<br>Q 설정 REAL 및 문주<br>문 대인 https://ezrnd.iptime.org                                                                                                    | 1.2.410.100110.10. 12<br>[<br>[ 1.2.410.100110.10. 12 | 소아청소년과의원(1 ½)                                                                                                   |
| "진료실장"의 "진료정보교류"장 진입 후 조<br>방문<br>방문<br>방문<br>한 바로<br>************************************                                                                                                    | 1.2.410.100110.10. i2                                 | 소아청소년과의원(1 ½)                                                                                                   |
| "진료실장"의 "진료정보교류"장 진입 후 조<br>방문<br>방문<br>방문<br>한 한 https://hietest.pnuh.or.kr:16211<br>전료교류 설정<br>Q 설정 REAL 및 발 저장<br>을 도메인 https://ezrnd.iptime.org<br>를 포매인 https://ezrnd.iptime.org<br>를 포매인 https://ezrnd.iptime.org<br>를 포매인 https://ezrnd.iptime.org                                                                                                    | 1.2.410.100110.10. i2                                 | 소야청소년과의원(1 ½)                                                                                                   |
| "진료실장"의 "진료정보교류"장 진입 후 조<br>방문<br>방문<br>문문 ******************************                                                                                                    | 1.2.410.100110.10. i2<br>환경<br>180<br>0.912 프로바진료정보교  | 소아청소년과의원(1 ½)<br>류₩Certificate₩byung.p12                                                                        |
| "진료실장"의 "진료정보교류"장 진입 후 조         방감         방감         바ttps://hietest.pnuh.or.kr:16211         진료교류 설정         Q료교류 설정         Q료교류 15211         전료교류 설정         Q료교류 설정         Q 보장         REAL         도 메일         https://ezrnd.iptime.org         포트         15211         이미         1.2.410.100110.10.12320382         인증서         D:₩차트프로₩진료정보교류₩인증서₩byung         COM | 1.2.410.100110.10. i2<br>▲ 달기<br>180<br>D:₩차트프로₩진료정보교 | 소아청소년과의원(1 ½)<br>루₩Certificate₩byung.p12                                                                        |

인증서 : ₩진료정보교류₩인증서₩경로를 ₩진료정보교류₩Certificate₩로 변경 합니다. 설정중인 컴퓨터에서 싸인패드를 사용 할시 에는 "COM"설정 후 "V"체크를 하십시요.

## 3. 동의 및 철회 작성/전송

## 1) 동의서 및 철회서 작성/전송

"①"의 등록을 눌러 서명패드에 서명을 하신 후 "②"확인(ENT)을 클릭 하십시요.

"정보동의"창의 "③"등록을 클릭 하십시요.

마지막으로 "진료동의"창이 뜨며 "④"목록보기를 클릭 하시면 동의서 작성/전송이 완료 됩니다.

철회서 작성/전송은 ① 등록 옆의 "X취소"를 눌러 진행 하시면 됩니다.

| 진료정보 교류                |                           |                                   |                      |                                |                |               |             |            |            |              |            | ×       |
|------------------------|---------------------------|-----------------------------------|----------------------|--------------------------------|----------------|---------------|-------------|------------|------------|--------------|------------|---------|
| 변호 6909191 ····        | - 병컴스 (                   | 일자 2018-01-31                     | ▼ 의뢰 ▼               | 🔉 🗙 E                          | 費저장 📗          | ] 의뢰          | ■ 년월 20     | 018-01 💌 🛛 | 1.전체 💌     | 🗙 취소 [       | ↓ 상태       | 🚹 닫기    |
| 의뢰번호 31383             | 18118013100001            | 기관기호 9000                         | 00011                | 병원과컴퓨터                         | 11             |               | 수진자명        | 진료일자       | 의뢰:        | 회송기관         | 구분         | 전송      |
| 성명<br>새녀왕인 1060.       | .00_10 나                  | 회신요청                              | 의뢰과목<br>DOQ Gastroor | f 0100,LH고)<br>storitis and co | litic of uper  | n ()          | 병컴스<br>변커스2 | 2018-01-31 | 병원과컴퓨      | 부터 1<br>포터 1 | 의뢰         |         |
| - 연락처                  | 03-13                     | 진료구분 02.                          | 외래 진료과목              | * 0100,LH고)                    |                | .e \prec      | 00          | 2010-01-31 | 02401      | 7611         | -1-11      |         |
| 정합성 소                  | 7                         |                                   |                      |                                |                | 1             |             |            |            |              |            |         |
| 진료소견                   | -                         |                                   |                      |                                |                | 2             |             |            |            |              |            |         |
| 의뢰사유 성합성 사             | Ħ.                        |                                   |                      |                                |                | 4             | - 스시모리      | 2          |            |              | ALEU       |         |
| 예약일자 2018-             | ·02-05 내용                 | 정합성 예약                            |                      |                                |                |               | • <u>-</u>  | 7          |            |              | \star डन   | ► + 안   |
| 담당의번호 26               | 227 성명                    | 송호신                               | 선날사형                 | ţ.                             |                |               | 수진자명        | 예약일        | Л          | 의뢰회송         | ;기관        | 구분      |
| 환자동의 환자(또는 한개인정!       | 환자보호자)에게 건<br>코 제공 동의를 받으 | 강보험심사평가원<br>셨습니까?                 | 진료의뢰/회송              | 시범사업에 대                        | Y.04           | 심             |             |            |            |              |            |         |
| 전송동의 신동입되/             | 회송 수가 정구 건메<br> 사평가원으로 전송 | 나한 승명사료로<br>하는 것에 동의 하            | 본 신료의뢰/회;<br>십니까?    | 송서를<br>                        | Y.04           | 평가            |             |            |            |              |            |         |
| 현재상 SmartroSign<br>인산사 |                           |                                   |                      | 4.건강보험                         | 1              | - 원<br>연<br>계 |             |            |            |              |            |         |
| 비임상/                   |                           |                                   |                      | 비타사유                           |                |               | ]           |            |            |              |            |         |
| 진료                     | ٨                         | ٢                                 |                      |                                | B              | <b>편</b> 집    | +           | - 🤍        | (1)        | 💏 등록         | 🗙 취소       | 🚼 SMS   |
| 201                    | F) -                      | -7                                |                      | 정보동의                           |                |               |             | ×          | ■ 동의상태     | 🔍이력          | ● 기관       | !       |
|                        | ir≓t -                    | 14                                |                      |                                | Sign Viev      | W             | 3           | 레드로        | 식별번호       | 61f686c0-3   | a5d-418f-a | 240-19, |
| 645                    | <u>רא ע</u>               | سليك                              |                      |                                | امر ( ا        | ۱<br>۱        |             | 104        | 동의상태       | 1            | 전체동의       |         |
| 665                    | · · · · ·                 |                                   |                      | 4                              | et 7           | 4             |             | 🗙 취소       |            |              |            |         |
| 650<br>67 (2)          |                           |                                   |                      |                                |                |               | _           |            |            |              |            |         |
| 684                    |                           |                                   |                      | · 환사성                          | 3명<br>서며       | 0[1]          | · V         | 서명         |            |              |            |         |
| 670 확                  | 인 (ENT)                   | 취 소 (E                            | SC)                  | 연락                             | ·처             |               |             | / DL은 스    |            |              |            |         |
| 641                    |                           |                                   |                      | 환자와의                           | 비관계            | 본(            | ଅ 🗳         | 01+-       |            |              |            |         |
| D3230060 트리요           | 도타이로닌                     |                                   | 1                    | - 동의/철회                        | 회 수단 이         | (서명패.         | <u> </u>    |            |            |              |            |         |
|                        |                           |                                   | -                    | laine inte                     |                | <b>_</b>      | <u> </u>    |            |            |              |            |         |
| 진료정보 교류                |                           |                                   |                      |                                |                |               |             |            |            |              | 4          |         |
|                        |                           |                                   |                      |                                |                | -             |             | N          |            |              |            | 복록보기    |
|                        |                           | <ol> <li>(1) 본<br/>전까지</li> </ol> | · ㅎ의지의 유효/<br>이입니다.  | '1간은 "신도성                      | 오프뷰에 관         | '안 개인         | 장보 제공동의     | 리(한세) 설회/  | 이 제물       |              |            | ^       |
|                        | 보유 및                      | 이용기간 ② 본                          | 인(법정대리인)이            | 이 진료정보교류                       | 루에 관한 개        | 인정보           | 제공동의를 칠     | 별회하는 경우    | 개인정        |              |            |         |
|                        |                           | 보보3                               | 2 띱세36소 및 저          | 113/소에 의하여                     | <u>게 즉시 삭제</u> | 및 저리          | 들 성시압니[     | 나.         |            |              |            |         |
|                        | 작성일자                      |                                   | : 20 17              | 년 12 <sup>월</sup>              | 월 03 <b>'</b>  | 일             | ,           | 서명 :       |            |              |            |         |
|                        | 환자 이름                     |                                   | :힌고희                 |                                |                |               |             | 1          | <b>_</b> ] |              |            |         |
|                        | 대리인 또는                    | 는 보호자 이름                          | :                    |                                |                |               |             | Hot :      | Hh -       |              |            |         |
|                        | 환자와의관                     | ·계                                | : 본인                 |                                |                |               |             | 60         | 1          |              |            |         |
|                        | 신청인(법?                    | 정대리인) 연락처                         | : 07                 | 1758                           |                |               |             |            |            |              |            |         |
|                        |                           |                                   |                      |                                |                |               |             |            |            |              |            | ~       |
| https://yhie.ho        | oh.com: 15211             |                                   |                      | 1.2.410.100                    | )110.10.       | _             |             |            |            |              |            |         |
|                        |                           |                                   |                      |                                |                |               |             |            |            |              |            |         |

# 2) 개인정보 제공 동의 및 철회서 마우스 사인

USB 사인 패드가 없을 시 컴퓨터에 설치된 마우스로 사인을 대신 하실 수 있습니다.

| 진료정보 교                                                                                                    | - <b>ਜ</b>                                |                                              |                                                                          |                                                                             |                                                                             |                              |                                                                                                    |                                  |                             |                                            |                                              |                                                                                                    | X                                     |
|----------------------------------------------------------------------------------------------------|-------------------------------------------|----------------------------------------------|--------------------------------------------------------------------------|-----------------------------------------------------------------------------|-----------------------------------------------------------------------------|------------------------------|----------------------------------------------------------------------------------------------------|----------------------------------|-----------------------------|--------------------------------------------|----------------------------------------------|----------------------------------------------------------------------------------------------------|---------------------------------------|
| 🔳 번호 🛛                                                                                                    | 병컴                                        | 2                                            | 불자 2019-03                                                               | -21 💌 의로                                                                    |                                                                             | 🗙 🔚 저장                       | 📰 의뢰                                                                                                    | ■ 년 월 20                         | 19-03 🗸                     | 0.개인 🗸                                     | 🗙 취소                                         | 🕁 상태                                                                                                    | 🚹 닫기                                  |
| <ul> <li>번호 [1</li> <li>의뢰번호<br/>성명</li> <li>생년월일</li> <li>연락처</li> <li>진료소견</li> <li>의뢰사유</li> <li>예약일자</li> <li>담당의번호</li> <li>환자동의</li> <li>전송동의</li> <li>현재상태</li> <li>임상사유</li> <li>비임상사유</li> <li>비임상사유</li> </ul> | [병컴<br>방법<br>1960-01-01<br>01 <sup></sup> | (H용<br>성명<br>))에겐 건)<br>1월 받으<br>성국 건에<br>사인 | 실자 2019-03<br>기관기호<br>회신요청<br>상병명칭<br>진료구분<br>감험실사평기<br>값습니까?<br>다한 증빙자료 | -21 ▼ 의로<br>의태<br>정보동의<br>* 전신<br>대리인 -<br>면락<br>환자와의<br>동의/철려<br>* 도 및 문 → | I 고 목<br>Sign Vi<br>Sign Vi<br>성명<br>성명<br>처<br>고 관계<br>회 수단<br>고 기 지 5 / 기 | ew<br>방컴<br>이니3<br>신사명패드<br> | Image: Second second secon | ● 년월 [20<br>수진자명<br>수신목록<br>수진자명 | [9-03 -<br>진료일자<br>(이약)<br> | 0.개인 - 이료<br>이료<br>요<br>일시<br>응의상대<br>동의상대 | ★ 취소<br> 회송기관 약지조회<br>의로I회: 태 ↓ 이태 3154852a- | <ul> <li>✔ 상태</li> <li>구분</li> <li>↓ 상태</li> <li>★ 상태</li> <li>★ 상태</li> <li>★ 2</li> <li>★ 4 소</li> <li>적 1 2 2</li> <li>★ 4 소</li> <li>적 1 2 2</li> <li>★ 4 소</li> <li>적 1 2 3</li> </ul> | 전송<br>전송<br>구분<br>도 SMS<br>관 인 과목<br> |
|                                                                                                    |                                           |                                              |                                                                          |                                                                             | L                                                                           |                              |                                                                                                    |                                  |                             |                                            |                                              |                                                                                                    |                                       |
|                                                                                                    |                                           |                                              |                                                                          |                                                                             |                                                                             |                              |                                                                                                    |                                  |                             | 고고태·                                       | E 1 ( 00000                                  | 2001                                                                                                    |                                       |
| i 🛄 http                                                                                                    | os://nie.ezcaretech.co                    | om: 16212                                    |                                                                          |                                                                             | 1                                                                           | . 2.410.100110.10.9          | 9999981                                                                                                    |                                  |                             | 공공비스                                       | ⊑ 1 ( 99999                                  | (186                                                                                                    |                                       |

# 3) 동의서 및 철회서 조회

"이력"을 클릭 하시면 동의서 및 철회서 조회가 가능 합니다.

| + 🖪 🔍 | <b>ૻ</b> 등록          | ¥취소 ┣╦ SMS |
|-------|----------------------|------------|
|       | 🔳 동의상태 🔍이력           | ● 기관 ● 과목  |
|       | 날짜                   | 제목         |
|       | 18-01-31 12:20:05 동의 | М          |
|       |                      |            |
|       |                      |            |
|       |                      |            |
|       |                      |            |
|       |                      |            |
|       |                      |            |
|       | ,<br>병원과컴퓨터2(910000  | 11)        |

# 4) 모바일 동의 링크 SMS 발송

우측하단의 "SMS"를 클릭 후 연락번호를 입력 하시고 "확인"을 클릭 하십시요.

| 진료정보 교          | я.                    |        |           |                            |          |            |                |          |           |            |              |              | x        |
|-----------------|-----------------------|--------|-----------|----------------------------|----------|------------|----------------|----------|-----------|------------|--------------|--------------|----------|
| ■ 번호 [69        | 90일   병컴스             | 2      | 발자 2018-0 | 01-31 💌 의                  | 뢰 💌      | 2 >        | 🕻 🚼 저장         | 🗐 의뢰     | ■ 년월 🛛    | 018-01 🔽 📔 | 1.전체 🗾 🔀 취:  | 소 🛃 상태       | 🚹 닫기     |
| 의뢰변호            | 313831811801310       | 0001   | 기관기호      | 90000011                   |          | 병원과        | 컴퓨터1           |          | 수진자명      | 진료일자       | 의뢰회송기관       | 관 구분         | 전송       |
| 성명              | 병컴스                   |        | 회신요청      | 9                          | 리뢰과목     | 0100, LH   | 과              |          | 병컴스       | 2018-01-31 | 병원과컴퓨터1      | 의로           | 1        |
| 생년월일            | 1969-09-19            | 남      | 상병명칭      | A099 G                     | iastroen | teritis an | d colitis of u | nspe 🔍   | 병컴스2      | 2018-01-31 | 병원과컴퓨터1      | 의로           | 1        |
| 연락처             |                       |        | 진료구분      | 02,외래 건                    | 진료과목     | 0100, LH   | 과              |          |           |            |              |              |          |
|                 | 정합성 소견                |        |           |                            |          |            |                | 1        |           |            |              |              |          |
| 진료소견            |                       |        |           |                            |          |            |                | 2        |           |            |              |              |          |
|                 |                       |        |           |                            |          |            |                | 3        |           |            |              |              |          |
| 이리사이            | 정합성 사유                |        |           |                            |          |            |                | 4        |           |            |              |              |          |
| ㅋㅋハㅠ            |                       |        |           |                            |          |            |                | 5        | - 스시로     | 2          |              | ALCH         | 1 A AL   |
| 예약일자            | 2018-02-05            | 내용     | 정칩ㅇ 예ㅋ    | ŧ                          |          |            |                |          | • + 2 = · | -          |              | <u>भ</u> २ म | 전 10     |
| 담당의번호           | 20227                 | 성명     | 송         | _ 2                        | 전달사항     |            |                |          | 수진자명      | 예약일        | 시 의뢰         | 회송기관         | 구분       |
|                 | 환자(또는 환자보호자           | )에게 건  | 강보험심사평    | ·<br>기원 진료의 <mark>분</mark> | 호입력      |            |                |          |           |            | ×            |              |          |
| 환자공의            | 한 개인청보 제공 동의          | (를 받으) | 셨습니까? -   |                            | 여란버궁     | : 목 인련:    | 탄산사용           |          |           | 환          | 91           |              |          |
| 제소도이            | 진료의뢰/회송 수가 청          | 넣구 건에  | 다한 증빙자    | 료로 본 진호                    |          |            | л <u>а</u> ла, |          |           |            |              |              |          |
| 2884            | 건강보험심사평가원으            | 2로 전송히 | 하는 것에 동!  | 의 하십니끼                     |          |            |                |          |           | 취          | <u>^</u>     |              |          |
| 현재상태            | 02,현 의료기관에서 치         | 1료/요양  | 이 불가능한    | 보험구분                       |          |            |                |          |           |            |              |              |          |
| 임상사유            | 04.내과적 시술 및 약         | 물치료 의  | 뢰         | 기타사유                       |          |            |                |          |           |            | _            |              |          |
| 비임상사유           | 03, 71 EF             |        |           | 기타사유                       |          |            |                |          |           |            |              |              |          |
| ■ 지금기           | 로                     |        |           |                            |          |            |                | THE 변신   | -         |            | <b></b>      | 로 🖌 취소       | HE SMS   |
| - C = 1         |                       |        |           |                            |          |            |                |          |           |            |              |              |          |
| 2018-01         | 1-31                  |        |           |                            |          |            |                | <u> </u> |           |            | 🛚 동의상태 🔍     | 이력 🗉 기       | 관 重 과목   |
| 처방코             | 15 1                  | 허방명칭   |           | 일투                         | 횟수       | 일수         | 용법             |          |           |            | 식별번호 003647! | 5c-6cd7-4b98 | 3-bb7f-4 |
| 670             | 55 히스판주 [1mL/2        | 법플]    |           | 1                          | 1        | 1          |                |          |           |            | 동의상태         | 전체동의         |          |
| 645             | 10 도미컴주5mg/5m         | ıl     |           | 1                          | 1        | 1          |                |          |           |            |              |              |          |
| 665!            | 10 타미론정               |        |           | 1                          | 1 3      | 3          |                |          |           |            |              |              |          |
| 650;            | 30 토프리드정              |        |           | 1                          | 1 3      | 3          |                |          |           |            |              |              |          |
| 647;            | 10 레비스타정              |        |           | 1                          | 1 3      | 3          |                |          |           |            |              |              |          |
| 684!            | 30 화록소정 [1정]          |        |           | 1                          | 1 3      | 3          |                |          |           |            |              |              |          |
| 670             | 30 우리들라니티딘염           | 산염정15  | 50mg      | 1                          | 2        | 3          |                |          |           |            |              |              |          |
| 641'            | 30 보나링에이정             |        |           | 0,5                        | 5 3      | 3          |                |          |           |            |              |              |          |
| 검사코             |                       | 걸사명칭   |           | 결과                         | 값        |            | 참고치            |          |           |            |              |              |          |
| D3230           | 160 트리요도타이로닌          |        |           | 1                          |          | 0,58~1,    | 51 ng/ml       | -        |           |            |              |              |          |
|                 |                       | 210    |           | · ^                        |          |            |                | 1000011  |           | 1          | 1이기커프티스(아    | 000011.3     |          |
| III 👔 🔝 🕅 Ittp: | s.//ynie.noon.com:152 | 212    |           |                            |          | 1.2.41     |                | 1000011  |           | 9          | 3권과김규터2(9)   | 1000011.)    |          |

# 4. 교류문서 작성/전송

#### 1) 진료의뢰서 작성/전송

"진료실"에서는 아래 그림과 같이 "진료정보교류"창으로 들어가시기 바랍니다

| 🗐 주민등록:8109:                                |                                                                                | .792/ 🗖 🔳 💌                          |
|---------------------------------------------|--------------------------------------------------------------------------------|--------------------------------------|
|                                             |                                                                                |                                      |
| 시트삭제 신료모류 사트수성 신료명제 이름찾기                    | 내기명단 신료명단 예약관리 미수환물 영수증 결정관리 환                                                 | 사성모 입원완자 삼고자료 기소자료 신년에 중료            |
| <b>진료 2</b> 한                               | · · · · · · · · · · · · · · · · · · ·                                          | 래 🕶 5.재진 🔽 🔍 🔽 00.원외기                |
| · 고거력 · · · · · · · · · · · · · · · · · · · | ·거력 진단명 증상 처방 득 전차서명 후서명                                                       | [제] 저장] 영상] I 증상 I 처방 Page Up Down   |
| 비염 <u>1</u> 7                               | 712 04.8재진U3 2017 12월 포괄수가 관리                                                  | e bronchitis, unspecified 12 01      |
|                                             | 01.B초진U3 일 월 화 수 목                                                             | e tonsillitis, unspecified, re 12 01 |
|                                             |                                                                                | -12-04 홍길동                           |
|                                             |                                                                                | 전 발행 (내복약 3일분) 1 1                   |
|                                             | 1 / 18 19 20 21 · 전료정보교류<br>24 25 26 27 28 · · · · · · · · · · · · · · · · · · | ž : 1                                |
|                                             | ·····································                                          |                                      |

"접수실"에서는 아래 그림과 같이 "진료정보교류"창으로 들어가시기 바랍니다.

※ 접수실창에서는 진료실에서 작성된 진료의뢰서의 전송 및 동의서 작성만 가능 합니다.

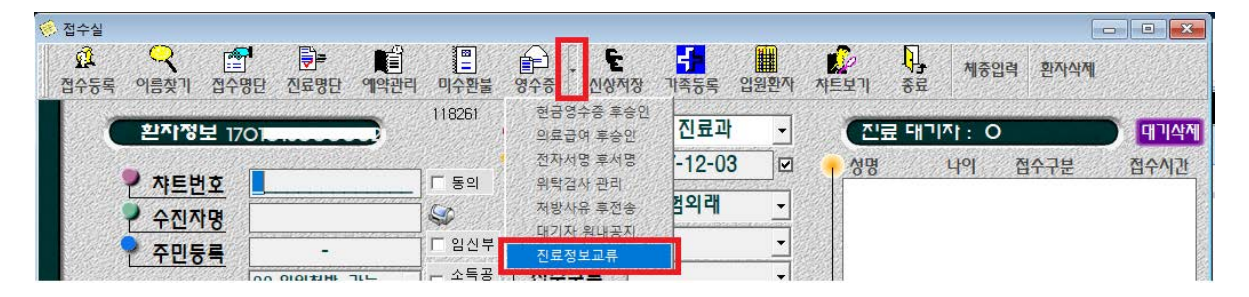

| 진료정보 교     | 류                           |                  |                    |                   |                          |           |                   |        |         |              |                     |        | ×        |
|------------|-----------------------------|------------------|--------------------|-------------------|--------------------------|-----------|-------------------|--------|---------|--------------|---------------------|--------|----------|
| 📕 번 호   69 | ( : 병컴스                     | - 9              | 날자 2018-0          | 01-31 💌           | 의뢰 💽 🔉 💙                 | × 🖽       | r. <mark>4</mark> | 의뢰     | ■ 년월 20 | )18-01 💌 1.7 | 전체 💽 🔀 취소           | ● 상태   | 🚹 닫기     |
| 의뢰번호       | 313831811801310             | 0001             | 기관기호               | 90000011          | 병원과                      | 컴퓨터1      | (1)               | 0      | 수진자명    | 진료일자         | 의뢰회송기관              | 구분     | 전송       |
| 성명         | 병컴스                         |                  | 회신요청               |                   | <mark>의뢰과목</mark> 0100,L | 비과        |                   |        | 병컴스     | 2018-01-31 통 | 병원과컴퓨터1             | 의뢰     | <b>V</b> |
| 생년월일       | 1969-09-19                  | 남                | 상병명칭               | A099              | Gastroenteritis a        | nd coliti | s of ul           | 0      | 병컴스2    | 2018-01-31 넣 | 병원과컴퓨터1             | 의뢰     | <b>V</b> |
| 연락처        |                             |                  | 진료구분               | 02, 외래            | 진료과목 0100,1              | 비고ト       |                   |        |         |              |                     |        |          |
| 3          | 성합성 소견                      |                  |                    |                   |                          |           |                   | 1      |         |              |                     |        |          |
| 진료소견       |                             |                  |                    |                   |                          |           |                   | 2      |         |              |                     |        |          |
|            | TRALIN U.O.                 |                  |                    |                   |                          |           |                   | 3      |         |              |                     |        |          |
| 의뢰사유       | 성합성 사유                      |                  |                    |                   |                          |           |                   | 4      |         |              |                     |        |          |
| 01000171   | 0040.00.05                  |                  | TIN H MO           |                   |                          |           |                   | 5      | ■ 수신목록  | ļ            |                     | 😈 상태   | 🛃 수신     |
| 예약일사       | 2018-02-05                  | 내용               | 성합성 예약             |                   | THEFT                    |           |                   |        |         |              |                     |        |          |
| 담당의번호      | ZULLI                       | 성명               |                    |                   | 전달사항                     |           |                   |        | 수진자명    | 예약일시         | 의뢰회                 | 송기관    | 구분       |
| 환자동의       | 환자(또는 환자보호자<br>한 개인정보 제공 동의 | ·)에게 건<br> 를 받으: | 강보험심사평<br>셨습니까?    | !가원 진료의           | 리뢰/회송 시범사입               | SON CH    | Y.04              | 심      |         |              |                     |        |          |
| 전송동의       | 진료의뢰/회송 수가 청<br>건강보험심사평가원으  | 불구 건에<br>2로 전송(  | 다한 증빙자<br>하는 것에 동역 | 료로 본 진료<br>리 하십니까 | 료의뢰/회송서를<br>-?           |           | Y.04              | 습<br>가 |         |              |                     |        |          |
| 현재상태       | 02,현 의료기관에서 치               | 료/요양             | 이 불가능한             | 보험구분              | 4,건                      | 강보험       |                   | 현      |         |              |                     |        |          |
| 임상사유       | 04.내과적 시술 및 약               | 물치료 의            | 뢰                  | 기타사유              |                          |           |                   | 계      |         |              |                     |        |          |
| 비임상사유      | 03, 71EF                    |                  |                    | 기타사유              | 정합성 기타사유                 |           |                   |        |         |              |                     |        |          |
| ■ 진료기幕     | 루                           |                  |                    |                   |                          |           | •                 | 편집     | +       | <u> </u>     | 🚼 등록                | 🗙 취소   | 🚼 SMS    |
|            |                             |                  |                    |                   |                          |           |                   |        |         | •            | 동의상태 🔍이             | 력 🗈 기관 | 난 . ● 과목 |
|            |                             |                  |                    |                   |                          |           |                   |        |         |              | 날짜                  | 제목     |          |
|            |                             |                  |                    |                   |                          |           |                   |        |         | 18-          | -01-31 12:20:05   동 | 등의서    |          |
|            |                             |                  |                    |                   |                          |           |                   |        |         |              |                     |        |          |
|            |                             |                  |                    |                   |                          |           |                   |        |         |              |                     |        |          |
|            |                             |                  |                    |                   |                          |           |                   |        |         |              |                     |        |          |
|            |                             |                  |                    |                   |                          |           |                   |        |         |              |                     |        |          |
|            |                             |                  |                    |                   |                          |           |                   |        |         |              |                     |        |          |
|            |                             |                  |                    |                   |                          |           |                   |        |         |              |                     |        |          |
|            |                             |                  |                    |                   |                          |           |                   |        |         |              |                     |        |          |
|            |                             |                  |                    |                   |                          |           |                   |        |         |              |                     |        |          |
|            |                             |                  |                    |                   |                          |           |                   |        |         |              |                     |        |          |

① 의뢰하고자 하는 기관을 선택 후 진료과목을 입력 하십시요.

| 신도상모 교류 | T                   |                       |           |                          |        |         |                     |                |            |       |
|---------|---------------------|-----------------------|-----------|--------------------------|--------|---------|---------------------|----------------|------------|-------|
| ■ 번호 2  | 한주희                 | 일자 2017               | -12-04 💌  | 의뢰 💽 🔉 💙                 | < 🖬    | 저장 🔜 9  | 의뢰 📕                | 년월 201         | 7-12 🗸 🛛   | .개인▼  |
| 의뢰번호    | 128/001011120400001 | 기관기호                  | 999950021 | 서울터                      | 네스트1   | (       | 의 수                 | 진자명            | 진료일자       | 의학    |
| 성명      | 한                   | 회신요청                  |           | <mark>의뢰과목</mark> 1100,소 | - 아과(소 | :마청소년과) | ę                   | 반주희            | 2017-12-04 | 서울테스  |
| 생년월일    | 1980 00 05 - 71     | 의뢰기관                  | 등록        |                          |        |         |                     |                |            | x     |
| 연락처     | 070-7695-3758       |                       |           |                          | _      |         |                     |                |            |       |
| 현재상태    | 01,현 의료기관에서 치료/요양   | 🖞 🔍 गर                | 관명칭 서울    | 2                        |        |         |                     | -              |            | 닫기    |
| 비임상사유   | 02,환자 또는 가족의 요청     |                       |           |                          |        |         |                     |                |            |       |
|         | 진료교류 테스트            | 999999                | 921       | 서울테스트1                   |        | 신료과목    |                     |                |            |       |
|         |                     | 기관기                   | 호         | 기관명칭                     |        | 대표자     | 0700. 흉두<br>0800 선호 | '외과<br>'인과     |            | ^     |
|         |                     | 36340                 | 791 서울위   | 드유외과(광주)                 |        | 김지훈     | 0900.마추             | 통증의학           | 과          |       |
|         |                     | 999999                | 922 서울테   | 스트2                      |        | 서울의2    | 1000.산두<br>1100 소0  | 부인과<br>Lau/太이네 | 하지며고다      |       |
| 신료소건    |                     | 999999                | 321 서울테   | 스트1                      |        | 서울의1    | 1200.안고             | 비니다이라          | 5포근찌/      | ~     |
|         |                     | 21333                 | 11 서울의    | 과의원                      |        | 박문규     | 051-                | 704-7273       | 의원         |       |
|         | 이리 친구               | 자하                    | = 기과      | 으 거새 ㅎ                   | 지ㄹ     | 궤모으     | 서태                  | 허지기            |            | LTTL  |
|         | ㅋㅋ 이고               | - <b>^</b>   <b>Y</b> | - 기란      | 2 0 7 7                  | C H    | 피ㅋㄹ     | 2.4                 | 91412          | 1918.      | -1-1. |
| 0121110 |                     | LI 21040              | 시 시 문제    | ㅋㅋㅋㅋㅋㅋ                   |        | 코기이     | 001                 | 130 3100       |            |       |
| ㅋ피시ㅠ    |                     | 21352                 | 267 서울제   | 통의원                      |        | 강병주     | 051-                | 261-8276       | 의원         |       |
| 예약일자    | 내용                  | 21333                 | 718 서울프   | 라임피부과의원                  |        | 김현수     | 051-                | 862-2700       | 의원         |       |
| 당당의변호   | 26000 성명            | 41333                 | 250 서울성   | 모내과의원                    |        | 미성원     | 031-                | 284-7198       | 의원         |       |

② 입력된 상병명칭을 변경 합니다.

| 진료정보 교류           |                     |                 |             |                              |                                    |                                 |            |             |            |  |  |
|-------------------|---------------------|-----------------|-------------|------------------------------|------------------------------------|---------------------------------|------------|-------------|------------|--|--|
| ■ 번호 2            | 한주희 일               | 실자 2017-1       | 2-04 💌      | 의뢰 🚽 🔉 🔀                     | 해장 🔜 의뢰                            | ■ 년월 20                         | 017-12 🗸 🛛 | 1.개인 🗾 🗙 취소 | <b>↓</b> 상 |  |  |
| 의뢰번호              | 1234567817120400001 | 기관기호            | 99999921    | 서울테스트1                       | 0                                  | 수진자명                            | 진료일자       | 의뢰회송기관      |            |  |  |
| 성명                | 한주희                 | 회신요청            |             | <mark>의뢰과목</mark> 1100,소아과(: | 소마청소년과)                            | 한주희                             | 2017-12-04 | 서울테스트1      | 2          |  |  |
| 생년월일              | 1981-09-25 04       | 상병명칭            | A801        | Acute paralytic poliomy      | velitis, wild 🔍                    |                                 |            |             |            |  |  |
| 💷 진단명 색인          | !                   |                 |             | 1                            |                                    |                                 |            |             | ×          |  |  |
| •                 | 진단명 색인              |                 | )           | ा 삭제진단명 포함                   | • 적용일                              | 2017-12-03                      | •          | 선택 닫기       |            |  |  |
| 1                 | 한글명칭 색인 감기          | 18 E M () ( 2 E | 63910122166 |                              |                                    |                                 |            |             |            |  |  |
| <mark>਼</mark> ਸ਼ | 명코드 🎈 한글명칭          |                 |             |                              |                                    | • 영문명                           | 8          |             |            |  |  |
| F52               | 3 성극치감기능이상          |                 |             |                              | Orgasmic dys                       | function                        |            |             |            |  |  |
| JOO               | 급성 비인두염[2           | <u>ורז</u> ]    |             |                              | Acute nasopharyngitis[common cold] |                                 |            |             |            |  |  |
| JOO               | 코감기(급성)             |                 |             |                              | Coryza (acute                      | orvza (acute)                   |            |             |            |  |  |
| T48               | 5 감기약에 의한 중         | <u>중</u> 독      |             |                              | Poisoning by                       | oning by anti-common-cold drugs |            |             |            |  |  |
| 37333             |                     |                 |             |                              |                                    |                                 |            |             | - WEARS    |  |  |

③ 환자의 "진료소견"및 "의뢰사유" 기타 정보를 모두 입력 하십시요.

| 연락저   |                                                                           |                | 신료구문            | U2, 또] 래 | 신료과목 U   | 100,나내고난 |      |   |  |  |  |  |  |
|-------|---------------------------------------------------------------------------|----------------|-----------------|----------|----------|----------|------|---|--|--|--|--|--|
| 3     | 성합성 소견                                                                    |                |                 |          |          |          |      | 1 |  |  |  |  |  |
| 진료소견  |                                                                           |                |                 |          |          |          |      | 2 |  |  |  |  |  |
|       |                                                                           |                |                 |          |          |          |      | 3 |  |  |  |  |  |
| 의뢰사유  | 정합성 사유                                                                    |                |                 |          |          |          |      | 4 |  |  |  |  |  |
|       |                                                                           |                |                 |          |          |          |      | 5 |  |  |  |  |  |
| 예약일자  | 2018-02-05 내용 정합성 예약                                                      |                |                 |          |          |          |      |   |  |  |  |  |  |
| 담당의변호 | 26227 성명 송호신 전달사항                                                         |                |                 |          |          |          |      |   |  |  |  |  |  |
| 환자동의  | 환자(또는 환자보호자<br>한 개인정보 제공 동의                                               | )에게 건<br>를 받으기 | 강보험심사평<br>셨습니까? | 기원 진료의   | 니뢰/회송 시법 | 범사업에 대   | Y.04 | 심 |  |  |  |  |  |
| 전송동의  | 진료의뢰/회송 수가 청구 건에 다한 증빙자료로 본 진료의뢰/회송서를<br>건강보험심사평가원으로 전송하는 것에 동의 하십니까? Y.예 |                |                 |          |          |          |      |   |  |  |  |  |  |
| 현재상태  | 02,현 의료기관에서 치료/요양이 불가능한 보험구분 4.건강보험                                       |                |                 |          |          |          |      |   |  |  |  |  |  |
| 임상사유  | 04.내과적 시술 및 약딁                                                            | 물치료 의          | 뢰               | 기타사유     |          |          |      | স |  |  |  |  |  |
| 비임상사유 | 03,기타                                                                     |                |                 | 기타사유     | 정합성 기E   | ·사유      |      |   |  |  |  |  |  |

④ "의뢰"를 클릭하여 진료의뢰서 전송을 하시면 됩니다.

| 진료정보 교류                                         |                                     |   |
|-------------------------------------------------|-------------------------------------|---|
| ■ 번호 [6909191111112 병컴스 일자 [2018-01-31 ▼ 의뢰 ▼ 🎉 | 🔀 🚼 저 🕙 🗐 의뢰 💷 년월 [2018-01 🔽 [1.전체로 | × |

# 2) 진료회송서 작성/전송

"의뢰"를 클릭하여 "회송"으로 변경 후 "회송사유" 및 정보를 모두 입력 후 "회송"을 누르십시요.

| 진료정보 교류 | Ŧ                           |                  |                     |                       |          |         |             |         |             |           |              | ×      |
|---------|-----------------------------|------------------|---------------------|-----------------------|----------|---------|-------------|---------|-------------|-----------|--------------|--------|
| ■ 번호 1  | 나병컫                         | :<br>:           | 불자 2018-02          | -05 💌 회송 💌            | 2 🗙      | [3] 저장  | 회송          | ■ 년월 20 | 18-02 🗸 0.7 | 배인 🗾 🔀 취소 | \star 상태     | 🚹 닫기   |
| 회송변호    |                             |                  | 기관기호                | 회송                    |          |         |             | 수진자명    | 진료일자        | 의뢰회송기관    | 구분           | 전송     |
| 성명      | 나병컴                         |                  | 상병기호                | 외문                    |          |         | 2           |         |             |           |              |        |
| 생년월일    | 1980-05-01                  | 여                | 진료과목                |                       | 0100,나고난 |         |             |         |             |           |              |        |
| 연락처     |                             |                  | 진료구분                |                       | 02, 외래   |         |             |         |             |           |              |        |
|         |                             |                  |                     |                       |          |         | 1           |         |             |           |              |        |
| 진료소견    |                             |                  |                     |                       |          |         | 2           |         |             |           |              |        |
|         |                             |                  |                     |                       |          |         | 3           |         |             |           |              |        |
| 회송사유    |                             |                  |                     |                       |          |         | 4           |         |             |           |              |        |
|         |                             |                  |                     |                       |          |         | 5           | ■ 수산목록  |             |           |              | 🙆 🛆 AI |
| 의뢰서 ID  |                             |                  |                     |                       |          |         |             |         |             |           | <b>V</b> 0 4 |        |
| 담당의변호   | 1234                        | 성명               | 병컴                  | 전달사형                  | !        |         |             | 수진자명    | 예약일시        | 의뢰회·      | 송기관          | 구분     |
| 환자동의    | 환자(또는 환자보호자<br>한 개인정보 제공 동의 | ·)에게 건<br> 를 받으; | 강보험심사평기<br>있습니까?    | 바원 진료의뢰/회송            | 시범사업에    | CH Y.OH | 심           |         |             |           |              |        |
| 전송동의    | 진료의뢰/회송 수가 청<br>건강보험심사평가원으  | 영구 건에<br>으로 전송하  | 다한 증빙자료<br>하는 것에 동의 | .로 본 진료의뢰/회:<br>하십니까? | 송서를      | Y.04    | 상<br>평<br>가 |         |             |           |              |        |
| 회송유형    |                             |                  | 1                   | 보험구분                  | 4,건강보    | 험       | 웒           |         |             |           |              |        |
| 임상사유    |                             |                  |                     | 기타사유                  |          |         | 계           |         |             |           |              |        |
| 비임상사유   |                             |                  |                     | 기타사유                  |          |         |             |         |             |           |              |        |

# 3) 진료기록요약지 생성/전송

"의뢰"를 클릭하여 "요약"으로 변경 후 정보를 모두 입력 후 "전송"을 누르십시요.

| 진료정보 교류 |            |    |          |             |                                                                                                    |        |                                      |      |         |                |          |      | ×    |
|---------|------------|----|----------|-------------|----------------------------------------------------------------------------------------------------|--------|--------------------------------------|------|---------|----------------|----------|------|------|
| ■ 번호 1  | 나병컴        | 일  | 자 2018-0 | 02-05 💌     | 요약 🗸                                                                                                    | 2 🗙    | ┣;;;;;;;;;;;;;;;;;;;;;;;;;;;;;;;;;;; | 🗐 전송 | ■ 년월 20 | 118-02 💌 [0.7] | 1인🚽 🗙 취소 | 😈 상태 | 🚹 닫기 |
| 회신번호    |            |    | 기관기호     |             | 회송                                                                                                    |        |                                      | 2    | 수진자명    | 진료일자           | 의뢰회송기관   | 구분   | 전송   |
| 성명      | 나병컴        |    | 상병기호     |             | 회시<br>유약                                                                                                    |        |                                      |      |         |                |          |      |      |
| 생년월일    | 1980-05-01 | 여  | 진료과목     | 0100, LH 고, | and the second second second second second second second second second second second second second second second |        |                                      |      |         |                |          |      |      |
| 연락처     |            |    | 진료구분     |             |                                                                                                    | 02, 외래 |                                      |      |         |                |          |      |      |
|         |            |    |          |             |                                                                                                    |        |                                      |      | ■ 수신목록  |                |          | ↓ 상태 | 🛃 수신 |
|         |            |    |          |             |                                                                                                    |        |                                      |      | 수진자명    | 예약일시           | 의뢰회      | 송기관  | 구분   |
|         |            |    |          |             |                                                                                                    |        |                                      |      |         |                |          |      |      |
| 담당의번호   | 1234       | 성명 | 병        | 컴           | 전달사항                                                                                                    |        |                                      |      |         |                |          |      |      |

# 4) 주요 진료이력 알림 서비스

의뢰 및 회송시 첨부 되었던 "주요진료이력"을 조회 하실 수 있습니다.

• 진료기록요약지 서비스는 자동으로 생성 됩니다.

| 진료정보 교 | 류                           |                 |                   |                    |             |           |              |   |             |         |         |              |               |       | ×        |
|--------|-----------------------------|-----------------|-------------------|--------------------|-------------|-----------|--------------|---|-------------|---------|---------|--------------|---------------|-------|----------|
| 번호     |                             | <u> </u>        | 발자 2019-1         | 05-15 💌            | 의뢰 🗾 💈      | <b>X</b>  | <b>黃 저</b> 장 |   | 의뢰          | ■ 년월 20 | 19-05 💌 | 0.개인         | · 🗙 취소        | 🕁 상태  | 🚹 닫기     |
| 의뢰번호   |                             |                 | 기관기호              |                    |             |           |              |   | 0           | 수진자명    | 진료일지    | 으            | 뢰회송기관         | 구분    | 전송       |
| 성명     | 병컴                          |                 | 회신요청              |                    | 의뢰과목        |           |              |   |             |         |         |              |               |       |          |
| 생년월일   | 1980-01-01                  | 남               | 상병명칭              |                    |             |           |              |   | 2           |         |         |              |               |       |          |
| 연락처    | 010-1234-****               | *               | 진료구분              | 02, 외래             | 진료과목        | 0100, 나 고 |              |   |             |         |         |              |               |       |          |
| 진료소견   |                             |                 |                   |                    |             |           |              |   | 1<br>2<br>3 |         |         |              |               |       |          |
| 의뢰사유   |                             |                 |                   |                    |             |           |              |   | 4           |         |         |              |               |       |          |
| 예약일자   |                             | 내용              |                   |                    |             |           |              |   |             | ■ 수산목록  |         |              | 요약지조회         | 🕁 상태  | 😂 수신     |
| 담당의번호  | 12345                       | 성명              | 나병                | 병컴                 | 전달사항        |           |              |   |             | 수진자명    | 예약      | 일시           | 의뢰회           | 송기관   | 구분       |
| 환자동의   | 환자(또는 환자보호자<br>한 개인정보 제공 동의 | )에게 건<br> 를 받으: | 강보험심사평<br>셨습니까?   | 령가원 진료의            | 리뢰/회송 시     | 범사업에      | CH Y,        | 예 | 심사          |         |         |              |               |       |          |
| 전송동의   | 진료의뢰/회송 수가 청<br>건강보험심사평가원으  | 영구 건에<br>로 전송(  | 다한 증빙자<br>하는 것에 동 | ·료로 본 진료<br>의 하십니까 | 로의뢰/회송<br>? | 서를        | Υ.           | 예 | 평<br>가<br>원 |         |         |              |               |       |          |
| 현재상태   |                             |                 |                   | 보험구분               |             | 4.건강5     | 변험           |   | 엹           |         |         |              |               |       |          |
| 임상사유   |                             |                 |                   | 기타사유               |             |           |              |   | ~"          |         |         |              |               |       |          |
| 비임상사유  |                             |                 |                   | 기타사유               |             |           |              |   | N           |         |         |              |               |       |          |
| ■ 진료기  | 록[]                         | 전 전 2           | 료기록요약지            | 자동생성               | Q 7         | 요진료이      | 력조회          | ÷ | 편집          | + 🗖     | . 🔊     | 🔍 হ হা       | 🚼 등록          | 🗙 취소  | 🚼 SMS    |
|        |                             |                 |                   |                    |             |           |              |   |             |         |         | 📕 동의성        | 날태 🕹이         | 력 🗈 기 | 란 . ● 과목 |
|        |                             |                 |                   |                    |             |           |              |   |             |         | Ĭ       | 식별번호<br>동의상태 | <u>.</u><br>I |       |          |

| 주요 진료이력 조 | 회               |                         |          |       |      |    |    |    |        | ×    |
|-----------|-----------------|-------------------------|----------|-------|------|----|----|----|--------|------|
| ■ 진료기간    | 2018-09-22 💌    | ~ 2019-03-21 💽 🔍 ক্রেছা | 「 〕 출력설정 | 😂 출력  | 1    |    |    |    |        | 🚺 닫기 |
|           |                 |                         |          |       |      |    |    |    |        | ~    |
|           | 수술이력            |                         |          |       |      |    |    |    | $\sim$ |      |
|           | 정보 없음           |                         |          |       |      |    |    |    |        |      |
|           | ■ 감염병 정보        | ź                       |          |       |      |    |    |    | ~      |      |
|           | 정보 없음           |                         |          |       |      |    |    |    |        |      |
|           | ። 알러지 및         | 반응                      |          |       |      |    |    |    | ~      |      |
|           | 정보 없음           |                         |          |       |      |    |    |    |        |      |
|           | <b>።</b> 약처방 정보 | ź                       |          |       |      |    |    |    | ~      |      |
|           | 처방일시            | 처방약품명                   | 13       | 회 투약량 | 복용단위 | 횟수 | 기간 | 용법 |        |      |
|           | 2018-12-11      | 안티로이드정                  |          | 1     | 1정   | 3  | 1  |    |        |      |
|           | 2018-12-11      | 씬지로이드정                  |          | 1     | 1정   | 3  | 1  |    |        |      |
|           | 2018-12-11      | 페니라민정2mg                |          | 3     | 1정   | 3  | 3  |    |        |      |

# 5. 교류문서 공통

## 1) 첨부파일 추가

챠트내역 과 저장화상을 첨부 하실 수 있습니다.

| 진료정보 교류 |                                             |                             |                           |                   |             |              |             |         |              |                    |                                 |                                              |            | 23      |
|---------|---------------------------------------------|-----------------------------|---------------------------|-------------------|-------------|--------------|-------------|---------|--------------|--------------------|---------------------------------|----------------------------------------------|------------|---------|
| ■ 번호 1  | 나병컫                                         | 2                           | 불자 2018-0                 | 02-05 💌           | 의뢰          | - 🖇          | ×           | ┣╈ 저장   | 📰 의뢰         | ■ 년월 20            | 18-02 🗸 0.7                     | 비민💌 🗙 취소                                     | 🕁 상태       | 🚹 닫기    |
| 의뢰변호    |                                             |                             | 기관기호                      |                   |             |              |             |         |              | 수진자명               | 진료일자                            | 의뢰회송기관                                       | 구분         | 전송      |
| 성명      | 나병컴                                         |                             | 회신요청                      |                   | 의뢰          | 과목           |             |         |              |                    |                                 |                                              |            |         |
| 생년월일    | 1980-05-01                                  | 며                           | 상병명칭                      |                   |             |              |             |         |              | 1                  |                                 |                                              |            |         |
| 연락처     |                                             |                             | 진료구분                      | 02, 외래            | 진료          | 과목 (         | 0100, LH 고ŀ |         |              | 1                  |                                 |                                              |            |         |
| 진료소견    |                                             |                             |                           |                   |             |              |             |         | 1<br>2<br>3  |                    |                                 |                                              |            |         |
| 의뢰사유    |                                             |                             |                           |                   |             |              |             |         | 4            |                    |                                 |                                              | _          |         |
| 예약일자    | 1001                                        | 내용                          |                           |                   | -           |              |             |         |              | ■ 수신복록             |                                 |                                              | ● 상태       | 🛃 수신    |
| 담당의변호   | 1234                                        | 성명                          | ß                         | 茗                 | 전달          | 사항           |             |         |              | 수진자명               | 예약일시                            | 의뢰회:                                         | 송기관        | 구분      |
| 환자동의    | 환자(또는 환자보호자<br>한 개인정보 제공 동의<br>지료이리/히속 스가 최 | )에게 건데<br>  볼 받으기<br>  그 거에 | 강보험심사평<br>셨습니까?<br>다하 주빈자 | 경가원 진료:<br>근근 보 지 | 의뢰/회<br>로이리 | 희송 시<br>/히송/ | 범사업에<br>서록  | 대 Y.에   | 심            |                    |                                 |                                              |            |         |
| ■ 진료기록  |                                             |                             |                           |                   |             |              |             | 1       | <b>날 편</b> 집 | +                  | . 🔍                             | 📷 등록                                         | 🗙 취소       | 🚼 SMS   |
| 2018-01 | -13                                         |                             |                           |                   |             |              |             |         |              |                    |                                 | 동의상태 🔍 이력                                    | 벽 🗉 기관     | 한 과목    |
|         |                                             |                             |                           | 0.5               |             | -            | 01.4        | <u></u> |              |                    |                                 |                                              |            |         |
| 신료내역 생  | 8                                           |                             |                           |                   |             |              |             | (4)     | _            |                    |                                 |                                              |            |         |
| 🔍 내역성   | 병성                                          |                             |                           |                   |             | <b>X</b> 전   | 1체 삭제       |         | 적용           | ■ 진료기간             | 2018-01-01                      | - ~ 2018-02-05                               | •          | 🚹 닫기    |
| 2018-01 | -13                                         |                             |                           |                   |             |              |             |         |              | 제외과목               | 과목 명종                           | 철 🔹 💌                                        | 1 증상       |         |
| 처방코     | 드 처                                         | 방명칭                         |                           | 일투                | 횟수          | 일수           | 용법          | 과목      | <u> </u>     |                    |                                 | ×                                            | 🖞 일반처병     | ;       |
| 694204  | 320 가바텐션캡슐 [1컵                              | 법슐]                         |                           | 0, 3333           | 3           | 1            |             | 00,     | _            |                    |                                 | ×                                            | 1 병리검사     | ł       |
| 644914  | 140 가드메트정100/85                             | 50밀리그림                      | 뻡 [1정]                    | 0, 3333           | 3           | 1            |             | 00,     | _            |                    |                                 | N 1                                          | 이 영상자료     |         |
| 2018-01 | -16                                         |                             |                           |                   |             |              |             |         |              | 진료내역 /:            | 처방내역                            |                                              | 2          | (은 반영   |
| 처방코     | 드 저                                         | 방명칭                         |                           | 일두                | 횟수          | 일수           | 용법          | 과태      | f            |                    |                                 |                                              |            |         |
| 694204  | 320 가바텐션캡슐 [1컵                              | [달]                         |                           | 0,3333            | 3           | 1            |             | 00,     | _            | 신료일사               | 보험구분 신화                         | 로구분 신료                                       | 과목         | 세외      |
| 644914  | 140 가드베트성100/8                              | 이말리그림                       | 별 [1성]                    | U, 3333           | 5           |              |             | UU,     |              | 2018-01-13         | 모혐외래                            | UU,<br>Thet oo                               |            |         |
|         |                                             |                             |                           |                   |             |              |             |         |              | 2018-01-16<br>불필   | 요한 샤트                           | <sup>신할</sup> [00]<br>트 <mark>내용은 "</mark> 지 | 헤외"를       | 체크      |
|         |                                             |                             |                           |                   |             |              |             |         |              | 하신                 | 후 반영                            | 을 클릭 하 <sup>.</sup>                          | 십시요        |         |
|         |                                             | TL 11                       | -1 -1-1                   | ELL IA            | -1          |              |             |         |              |                    |                                 |                                              | b and a co |         |
| 비서상오    | r장은 쇠내 5                                    | 장 까                         | 시 서상                      | 됩니                | -1-         |              |             |         |              | 저방코드<br>2018-01-12 | 저망명칭                            | 8 85                                         | 방 횟수 일     | 수 용법    |
|         | 100                                         |                             |                           |                   |             |              |             |         |              | 16044 715          | 1                               | 0:101님) 1                                    | 1          | 1       |
| 87      |                                             |                             |                           |                   |             |              |             |         |              | 위인 1               | 5년 월양 (대학                       |                                              |            | ·       |
| A Car   |                                             |                             |                           |                   |             |              |             |         |              | 50006 745          | 비서캡슐 [1캔                        | 숙] 1                                         | 3          | 1       |
|         |                                             |                             |                           |                   |             |              |             |         |              | 50005 710          | - 면 은 집 같 다 집<br>- 메 트 정 100/85 | 일리그램 [1] 1                                   | 3          | 1       |
| -       |                                             |                             |                           |                   |             |              |             |         |              | 00000 01-          |                                 |                                              |            | · I I I |

"①"편집을 눌러 "진료내역 생성"창을 띄운 후 진료기간 선택하여 첨부하실 진료내역을"②"반영을 눌러 왼쪽창으로 보내십시요.

"③"저장화상이 있는 환자는 최대 5장까지 저장 됩니다.

"④"적용을 클릭 합니다.

※ 별도의 그림 파일을 첨부 하시려면 "+"버튼을 클릭하여 추가 하시면 됩니다.

※ 그림파일은 최대 5장 까지만 첨부 가능 합니다.

| ■ 진료기록                                |           |            |               |        | <b>1</b>             | 집 🕂 🔁                                 | Q 1                 | ; 등록 | <b>〈</b> 취소 | 🚼 SMS  |
|---------------------------------------|-----------|------------|---------------|--------|----------------------|---------------------------------------|---------------------|------|-------------|--------|
| 2018-01-1                             | 3         |            |               |        |                      |                                       |                     | 이력   | ● 기관        | ! . 과목 |
| 처방코드                                  | 처방        | 방명칭        | 일투            | 횟수 일수  | 용법                   |                                       | 시별배충                |      |             |        |
| 69420482                              | 열기        |            |               |        |                      |                                       |                     |      | ×           |        |
| 64491414                              |           | ~ 내 PC ~ 사 | ~ ~           |        |                      |                                       | 사지 거새               |      | -           |        |
| 2018-01-1                             | < T. 🖻    |            | L /           |        |                      | ÷ 0                                   | 1001                |      | ~           |        |
| · 저망코드<br>69420482                    | 구성 ▼ 새 폴더 | 4          |               |        |                      |                                       |                     | -    | 0           |        |
| 64491414                              | 🔜 바탕 화면   | * ^        |               |        |                      |                                       |                     |      |             |        |
|                                       | 🕹 다운로드    | *          |               |        |                      |                                       |                     |      |             |        |
|                                       | 🔛 문서      | *          |               |        |                      |                                       |                     |      |             |        |
|                                       | ■ 사진      |            |               |        |                      |                                       | 1                   |      |             |        |
|                                       |           |            |               |        | Charles and Park     |                                       | <u>@-</u>           |      |             |        |
| https:/                               | OneDrive  | 셔상         | ·된 사신         | 카메라 앨범 | aptous<br>ulcer2.jpg | atopy arm.jpg                         | ingrown nail.jpg    |      |             |        |
| 2만 가족 역                               | 💻 내 PC    |            |               |        |                      |                                       |                     |      |             | 고 장구적건 |
|                                       | 🗊 3D 개체   |            |               |        |                      |                                       |                     |      |             | 리 치시   |
| 64170                                 | 🚽 다운로드    |            |               |        |                      |                                       |                     |      |             |        |
| · · · · · · · · · · · · · · · · · · · | ■ 동영상     |            |               |        |                      |                                       |                     |      |             | 용량     |
| 0.000                                 | ▲ 무서      |            |               |        |                      |                                       |                     |      |             |        |
| http:                                 | 표 빈다      |            |               |        |                      |                                       |                     |      |             | ) 1    |
|                                       | - 마당 와면   |            |               |        |                      |                                       |                     |      |             |        |
|                                       | ■ 사신      |            |               |        |                      |                                       |                     |      |             | 1      |
|                                       | ▶ 으아      | •          |               |        |                      |                                       |                     |      |             | 3[1] 1 |
|                                       |           | 파일 이름(N):  | atopy arm.jpg |        |                      | · · · · · · · · · · · · · · · · · · · | Picture Files (*.*) |      | ~           |        |
| ÷                                     |           |            |               |        |                      |                                       | 열기(0)               | 취소   |             |        |

## 2) 심평원 연계

보험구분 "4.건강보험" 과 전송동의 상태 및 "심사평가원연계"하단 부분이 모두 "Y"로 설정 시 "현 전 송할 의료기관은 심평원 시범 의뢰/회송 청구 가능합니다." 라는 메시지가 뜨며 의뢰될 요양기관과 심 사평가원으로 동시에 전송이 됩니다.

| 진료정보 교류 | Ę                           |                  |                     |                   |               |             |                   |                |                          |        |                |           |                    | ×     |
|---------|-----------------------------|------------------|---------------------|-------------------|---------------|-------------|-------------------|----------------|--------------------------|--------|----------------|-----------|--------------------|-------|
| ■ 번호 1  | 병컴                          | e                | 자 2019-0            | )3-21 💌 :         | 의뢰 💽 🎉        | ×           | 불해장               | 📰 의뢰           | ■ 년월 201                 | 9-03 🗸 | 0.개인 <u></u> - | ] 🗙 취소    | \star 상태           | 🚹 닫기  |
| 의뢰변호    |                             |                  | 기관기호                |                   |               |             |                   | 2              | 수진자명                     | 진료일자   | 의              | 뢰회송기관     | 구분                 | 전송    |
| 성명      | 병컴                          |                  | 회신요청                |                   | 의뢰과목          |             |                   |                |                          |        |                |           |                    |       |
| 생년월일    | 1980-01-01                  | 남                | 상병명칭                |                   |               |             |                   |                |                          |        |                |           |                    |       |
| 연락처     | 010-1234-****               | **               | 진료구분                | 02, 외래            | 진료과목 (        | D100, LH 교사 |                   |                |                          |        |                |           |                    |       |
| 진료소견    |                             |                  |                     |                   |               |             |                   | 1<br>2<br>3    |                          |        |                |           |                    |       |
| 의뢰사유    |                             |                  |                     |                   |               |             |                   | 4              | - 스시모로                   |        |                | 고야되고 취    |                    |       |
| 예약일자    |                             | 내용               |                     |                   |               |             |                   |                | <ul> <li>TOTA</li> </ul> |        | S 12           | 교약시소외     | \star दिस          | 💽 우신  |
| 담당의번호   | 12345                       | 성명               | 나병                  | 5컴                | 전달사항          |             |                   |                | 수진자명                     | 예약을    | 알시             | 의뢰회;      | 송기관                | 구분    |
| 환자동의    | 환자(또는 환자보호자<br>한 개인정보 제공 동의 | ·)에게 건<br>네를 받으? | 강보험심사평<br>셗습니까?     | 가원 진료의            | 빅뢰/회송 시       | 범사업에        | <sup>CH</sup> Y.여 | 심사             |                          |        |                |           |                    |       |
| 전송동의    | 진료의뢰/회송 수가 청<br>건강보험심사평가원으  | 형구 건에<br>2로 전송히  | 다한 증방자.<br>가는 것에 동역 | 료로 본 진료<br>의 하십니까 | 로의뢰/회송/<br>?  | 서를          | ¥.04              | 평<br>가<br>원    |                          |        |                |           |                    |       |
| 현재상태    |                             |                  |                     | 보험구분              |               | 4.건강보       | 험                 |                |                          |        |                |           |                    |       |
| 임상사유    |                             |                  |                     | 기타사유              |               |             |                   |                |                          |        |                |           |                    |       |
| 비임상사유   |                             |                  |                     | 기타사유              |               |             |                   | Y              | ļ                        |        |                |           |                    |       |
| ■ 진료기록  | 록[]                         | ☑ 진호             | 로기록요약지              | 자동생성              | <u>୍</u> ଟି ବ | 요진료이        | 력조회               | <b>) 17</b> 편집 | + 🕞                      |        | 🔍 হ হা         | 🚏 등록      | 🗙 취소               | 🚼 SMS |
|         |                             |                  | -                   | 챠트프로              |               |             |                   |                | ×                        |        | ■ 동의실          | )태 🕹이     | 력 🗉 기관             | !     |
|         |                             |                  |                     | 현 전송할             | 할 의료기관원       | ≘ 심평원       | 시범 의뢰/            | 회송 청구 :        | 가능합니다.                   |        | 식별번호<br>동의상태   | 3154852a- | 8c6d-4d91-<br>전체동의 | ·9b45 |
|         |                             |                  |                     |                   |               | <u> </u>    | 2                 |                |                          |        |                |           |                    |       |
|         |                             |                  |                     |                   |               |             |                   |                |                          |        |                |           |                    |       |
|         |                             |                  |                     |                   |               |             |                   |                |                          |        |                |           |                    |       |
|         |                             |                  |                     |                   |               |             |                   |                |                          |        |                |           |                    |       |

# 6. 교류문서 조회

### 1) 교류문서목록 조회 (의뢰/회송/회신서,판독소견서,요약지)

우측의 "수신목록"에서 문서를 선택하시고 "수신"을 클릭 하시면 됩니다.

| 진료정보 교       | 듀                           |                 |                 |         |         |         |               |             |         |               |          |       | ×     |
|--------------|-----------------------------|-----------------|-----------------|---------|---------|---------|---------------|-------------|---------|---------------|----------|-------|-------|
| ■ 번호 🗌       |                             | 2               | 실자 2018-0       | 02-06 💌 | 의뢰 🔽 🛛  | 2 🗙     | <b>날 7</b> 저장 | 📰 의뢰        | ■ 년월 20 | 118-02 💌 0.7H | 인 🗾 🗙 취소 | 🛃 상태  | 🚹 닫기  |
| 의뢰번호         |                             |                 | 기관기호            |         |         |         |               | 0           | 수진자명    | 진료일자          | 의뢰회송기관   | 구분    | 전송    |
| 성명           |                             |                 | 회신요청            |         | 의뢰과목    |         |               |             |         |               |          |       |       |
| 생년월일         |                             |                 | 상병명칭            |         |         |         |               |             |         |               |          |       |       |
| 연락처          |                             |                 | 진료구분            | 01,입원   | 진료과목    | 0105,신장 | 내과            |             |         |               |          |       |       |
| 진료소견         |                             |                 |                 |         |         |         |               | 1<br>2<br>3 |         |               |          |       |       |
| 의뢰사유         |                             |                 |                 |         |         |         |               | 4           | - 스시모르  |               |          |       |       |
| 예약일자         |                             | 내용              |                 |         |         |         |               |             |         |               |          | 💌 २ म |       |
| 담당의번호        | 40336                       | 성명              | 오침              | 황수      | 전달사항    |         |               |             | 수진자명    | 예약일시          | 의뢰회      | 송기관   | 구분    |
| 환자동의         | 환자(또는 환자보호지<br>한 개인정보 제공 동의 | )에게 건<br>네를 받으  | 강보험심사평<br>셨습니까? | 경가원 진료의 | 의뢰/회송 / | 시범사업에   | CH N.OFL      | 임심          |         |               |          |       |       |
| 전송동의         | 진료의뢰/회송 수가 청<br>건강보험심사평가원으  | 월국 건에<br>2로 전송( | 다한 증발자<br>하는 수신 | 금로 보 지i | 금이리/히송  | ≆서록     |               |             |         |               |          |       |       |
| 현재상태<br>임상사유 |                             |                 | 2               | 수신 준    | 비중 입니   | 다. 잠시민  | ! 기다리십/       | 시요.         |         |               |          |       |       |
| 비임상사유        |                             |                 |                 | 기타사류    |         |         |               |             | 1       |               |          |       |       |
| ■ 진료기복       | 25                          |                 |                 |         |         |         |               | 17 편집       | + -     |               | 😽 등록     | 🗙 취소  | 📷 sms |

## 2) 교류문서내역 조회 (의뢰/회송/회신서,판독소견서,요약지)

수신목록의 문서를 수신한 내역 입니다.

| 출력설정 🌍 출력 | 4         |                |      |        |                            | 모르! |
|-----------|-----------|----------------|------|--------|----------------------------|-----|
|           | 진료의뢰서     |                |      |        | 작성일 2018.02.05.            |     |
|           | 병원과컴퓨터1 전 | <b>!생님 귀하</b>  |      |        | 의뢰번호 : 3138318118013100001 |     |
|           | 병컴스 / 남   | Birth. 1969-09 | 9-19 | Addr.  |                            |     |
|           | 의뢰병원      | 병원과컴퓨터2        | 송호신  | 테스트 주소 | 1 테스트 주소2 00000            |     |
|           | 협진병원      | 병원과컴퓨터1        |      |        |                            |     |
|           | лсние     |                |      |        |                            |     |

## 3) 첨부파일 조회

"수신목록"에서 문서를 수신 하시면 첨부파일과 함께 조회 됩니다.

#### 4) 영상조회

"수신목록"에서 문서를 수신 하시면 영상파일과 함께 조회 됩니다.

# 7. 교류문서취소

 1) 전송된 문서를 취소 하시려면 문서를 띄우신 후 우측상단의 "X취소"를 클릭 후 "예 (Y)"를 누르십시요.

| 진료정보 교  | 류                           |                 |                   |                   |             |            |           |          |          |          |            |        |           |               | ×        |
|---------|-----------------------------|-----------------|-------------------|-------------------|-------------|------------|-----------|----------|----------|----------|------------|--------|-----------|---------------|----------|
| ■ 번호 🗗  | 90919111112 병컴스             | <u>۲</u>        | 실자 2018-0         | 01-31 💌 S         | 의뢰 🗾        | 2 >        | < 🖽       | 저장       | . 의뢰     | ■ 년월 2   | 018-01 🔽 🛛 | 1.전체 💌 | 🗙 취소      | ➡ 상태          | 🚹 닫기     |
| 의뢰번호    | 313831811801310             | 0001            | 기관기호              | 90000011          |             | 병원과컴       | 컴퓨터1      |          |          | 수진자명     | 진료일자       | 의뢰     | 회송기관      | 구분            | 전송       |
| 성명      | 병컴스                         |                 | 회신요청              |                   | 의뢰과목        | 0100, LH   | 과         |          |          | 병컴스      | 2018-01-31 | 병원과컴   | 퓨터 1      | 의뢰            | <b>V</b> |
| 생년월일    | 1969-09-19                  | 남               | 상병명칭              | A099              | Gastroent   | teritis an | id coliti | s of uns | pe 🔍     | 병컴스2     | 2018-01-31 | 병원과컴   | 퓨터 1      | 의뢰            | 2        |
| 연락처     |                             |                 | 진료구분              | 02, 외래            | 진료과목        | 0100, LH   | 과         |          |          |          |            |        |           |               |          |
|         | 정합성 소견                      |                 |                   |                   |             |            |           |          | 1        |          |            |        |           |               |          |
| 진료소견    |                             |                 |                   |                   |             |            |           |          | 2        |          |            |        |           |               |          |
|         |                             |                 |                   |                   |             |            |           |          | 3        |          |            |        |           |               |          |
| 이리사의    | 정합성 사유                      |                 |                   |                   |             |            |           |          | 4        |          |            |        |           |               |          |
| 94/01   |                             |                 |                   |                   |             |            |           |          | 5        | - 스시모르   | £          |        |           |               | 🗖 🗛      |
| 예약일자    | 2018-02-05                  | 내용              | 정합성 예약            | ŧ                 |             |            |           |          |          |          |            |        |           | <b>M</b> 9 11 |          |
| 담당의번호   | 26227                       | 성명              | 송호                | Σ신                | 전달사항        |            |           |          |          | 수진자명     | 예약일        | A      | 의뢰회ㅎ      | 송기관           | 구분       |
| 환자동의    | 환자(또는 환자보호지<br>한 개인정보 제공 동의 | )에게 건<br>네를 받으: | 강보험심사평<br>셨습니까?   | 7가원 진료의           | 니뢰/회송 /     | \범사업       | ohi ch    | Y.04     | 심        |          |            |        |           |               |          |
| 전송동의    | 진료의뢰/회송 수가 칭<br>건강보험심사평가원을  | 형구 건에<br>으로 전송i | 다한 증빙자<br>하는 것에 동 | 료로 본 진료<br>의 하십니까 | 로의뢰/회송<br>? | 중서를        |           | Y.04     | 삺<br>포르챠 | 로<br>.로  |            | X      |           |               |          |
| 현재상태    | 02,현 의료기관에서 쳐               | 치료/요양           | 이 불가능한            | 보험구분              |             | 4.건길       | ·보험       |          |          |          |            |        |           |               |          |
| 임상사유    | 04.내과적 시술 및 약               | 물치료 의           | 뢰                 | 기타사유              |             |            |           |          | 연금       | 문서들 신용 위 | = 소압니다,    |        |           |               |          |
| 비임상사유   | 03, 71EF                    |                 |                   | 기타사유              | 정합성 기       | I타사유       |           |          | [[       | UNITY S  | 아니오(N)     |        |           |               |          |
| ■ 진료기   | 로                           |                 |                   |                   |             |            |           | Ľ        |          | T        |            |        | 讲 등록      | 🗙 취소          | 🚼 SMS    |
| 2018-0  | 1-31                        |                 |                   |                   |             |            |           |          | <b></b>  |          |            | 통의상태   | 4 🔍 ole   | 벽 🗉 기관        | 한 🗈 과목   |
| 처방고     | 25 3                        | 처방명칭            |                   | 일투                | 횟수          | 일수         |           | 용법       |          |          | F          | 신별버충   | 0036475c- | 6cd7-4b98-    | -bb7f-4  |
| 670604  | 4055 히스판주 [1mL/2            | 백플]             |                   |                   | 1 1         | 1          |           |          |          |          |            | 동의상태   | 00004100  | 전체동의          | 50 H T.  |
| 645000  | )040 도미컴주5mg/5m             | ıl              |                   |                   | 1 1         | 1          |           |          |          |          |            | 0-04   |           | 2404          |          |
| L COTTO |                             |                 |                   |                   | 1 0         | -          |           |          |          |          |            |        |           |               |          |

- 8. 교류상태관리
  - 1) 우측 상단의 "상태"를 클릭 하시면 교류상태 확인이 가능합니다

| 진료정보 교류                                                                                          |            |                                                       |                     |         |              |       |          |           |            |                                |        |        |  |
|--------------------------------------------------------------------------------------------------|------------|-------------------------------------------------------|---------------------|---------|--------------|-------|----------|-----------|------------|--------------------------------|--------|--------|--|
| ■ 번호 [6909191111112 [병컴스 일자 2018-01-31 💌 의뢰 💌 🔉 🗙 🚼 저장 🗟 의뢰 ■ 년활 2018-01 💌 [1.전체로 🗙 취소 👽 상태 💁 닫기 |            |                                                       |                     |         |              |       |          |           |            |                                |        |        |  |
| 의로                                                                                               | 리번호        | 3138318118013100001 기관기호 90000011 병원과컴퓨터1 🔍 수진자명 진료일자 |                     |         |              |       |          |           |            | 의뢰회송기관                         | · 구분   | 전송     |  |
| ć                                                                                                | 성명         | 병컴스                                                   |                     | 회신요청    | 의뢰과목 0100.내과 |       |          | 병컴스       | 2018-01-31 | 병원과컴퓨터1                        | 의뢰     | ✓      |  |
| 생님                                                                                               | 년월일        |                                                       | 진료교류 상태             |         |              |       |          |           |            | ×                              | 의뢰     | ⊻      |  |
| 연                                                                                                | 락처         |                                                       |                     |         |              |       |          |           |            |                                |        |        |  |
|                                                                                                  |            | 정합                                                    | 🔍 과목선택              | 1 달기    |              |       |          |           |            |                                |        |        |  |
| 진뢰                                                                                               | 료소견        |                                                       | 등록일시                | 송신기관    | 수신기관         | 문서명칭  | 예약일:     | 자         | 상태         | 비고                             |        |        |  |
|                                                                                                  |            | 저충                                                    | 2018-01-31 12:30:58 | 병원과컴퓨터2 | 병원과컴퓨터1      | 진료의뢰서 | 18-01-31 | 12:31:의뢰서 | 전송완료       | Approved                       |        |        |  |
| 의로                                                                                               | 뢰사유        | OE                                                    | 2018-01-31 13:37:30 |         |              |       | 18-01-31 | 13:37:의뢰서 | 수신확인       | Deprecated                     |        |        |  |
| ເພ                                                                                               | 야이 가니      |                                                       | 2018-01-31 14:00:07 |         |              |       | 18-01-31 | 14:00:의뢰서 | 수신확인       | Deprecated                     | 👽 상태   | 🧭 수신   |  |
| 단단                                                                                               | 이버충        |                                                       | 2018-01-31 14:30:36 |         |              |       | 18-01-31 | 14:30:의뢰서 | 수신확인       | Approved                       | 소기과    | 78     |  |
| 환제                                                                                               | 다동의        | 환지<br>한 7                                             |                     |         |              |       |          |           |            |                                | 8/12   | -TE    |  |
| 전송                                                                                               | 송동의        | 진료<br>건강                                              |                     |         |              |       |          |           |            |                                |        |        |  |
| 현지                                                                                               | 대상태        | 02,5                                                  |                     |         |              |       |          |           |            |                                |        |        |  |
| 임성                                                                                               | 알사유<br>    | 04, L                                                 |                     |         |              |       |          |           |            |                                |        |        |  |
| 비임                                                                                               | 상사유        | 03,2                                                  |                     |         |              |       |          |           |            |                                |        |        |  |
| <b>•</b> 2                                                                                       | 민료기록       | 록                                                     | <u> </u>            |         |              |       |          |           | r          |                                | 🗙 취소   | 🚼 SMS  |  |
|                                                                                                  | 2018-01-31 |                                                       | REQUEST CONFIRMED   |         |              |       |          |           |            | Approved                       | 역 🗉 기관 | ! . 과목 |  |
|                                                                                                  | 처방코        | 5                                                     | 처방명칭 일투 횟수 일수 용법    |         |              |       |          |           |            | 식별번호 0036475c-6cd7-4b98-bb7f-4 |        |        |  |
|                                                                                                  | 670604055  |                                                       | 히스판주 [1mL/앰플] 1 1 1 |         |              |       |          | 동의상태 전체동의 |            |                                |        |        |  |

# 9. 심사평가원 의뢰회송 시범사업

## 1) 심사평가원 의뢰회송 시범사업 연계 및 차트프로 청구 방법

보험구분 "4.건강보험" 과 전송동의 상태가 "Y.예"로 설정시에는 의뢰될 요양기관과 심사평가원으로 동 시에 전송이 됩니다.

| 진료정보 교류     |                                                                           |            |           |            |       |          |       |               |         |            |                                                  |        |       |  |  |
|-------------|---------------------------------------------------------------------------|------------|-----------|------------|-------|----------|-------|---------------|---------|------------|--------------------------------------------------|--------|-------|--|--|
| 🔳 번 호   69  | 0919111112 병컴스                                                            | . <u> </u> | 날자 2018-0 | )1-31 💌 의로 | 1 🖸 😥 | $\times$ | 불제장   | 📰 의뢰          | ■ 년월 20 | 018-01 💌 🚺 | .전체 💌 🔀 취소                                       | : 🚺 상태 | 🚹 닫기  |  |  |
| 의뢰번호        |                                                                           |            | 기관기호      |            |       |          |       | 2             | 수진자명    | 진료일자       | 의뢰회송기관                                           | ! 구분   | 전송    |  |  |
| 성명          | 병컴스                                                                       |            | 회신요청      | 의          | 뢰과목   |          |       |               | 병컴스     | 2018-01-31 | 병원과컴퓨터1                                          | 의뢰     | 1     |  |  |
| 생년월일        | 1969-09-19                                                                | 남          | 상병명칭      |            |       |          |       | 2             | 병컴스2    | 2018-01-31 | 병원과컴퓨터1                                          | 의뢰     | ✓     |  |  |
| 연락처         | 전료구분 전료과목 0105.신장내과                                                       |            |           |            |       |          |       |               |         |            |                                                  |        |       |  |  |
|             |                                                                           |            |           |            |       |          |       | 1             |         |            |                                                  |        |       |  |  |
| 진료소견        | 2 3                                                                       |            |           |            |       |          |       |               |         |            |                                                  |        |       |  |  |
|             |                                                                           |            |           |            |       |          |       |               |         |            |                                                  |        |       |  |  |
| 의뢰사유        |                                                                           |            |           |            |       |          |       | 4             |         |            |                                                  |        |       |  |  |
| AII 0101 TI |                                                                           |            |           |            |       |          |       | 5             | ■ 수신목록  |            |                                                  | 😈 상태   | 🛃 주신  |  |  |
| 예약일사        |                                                                           | 내용         |           |            |       |          |       |               |         |            |                                                  |        |       |  |  |
| 담당의번호       | <u>č</u> 40336 성명 오창수 전달사항                                                |            |           |            |       |          | 수진자명  | 예약일           | 시 의뢰회   | 회송기관       | 구분                                               |        |       |  |  |
| 환자동의        | 환자(또는 환자보호자)에게 건강보험심사평가원 진료의뢰/회송 시범사업에 대<br>한 개인정보 제공 동의를 받으셨습니까? 심       |            |           |            |       |          |       |               |         |            |                                                  |        |       |  |  |
| 전송동의        | 진료의뢰/회송 수가 청구 건에 다한 중빙자료로 본 진료의뢰/회송서를<br>건강보험심사평가원으로 전송하는 것에 동의 하십니까? Y.예 |            |           |            |       |          |       |               |         |            |                                                  |        |       |  |  |
| 현재상태        |                                                                           |            |           | 보험구분 4.*   | 건강보험  |          |       | ▼ 웒           |         |            |                                                  |        |       |  |  |
| 임상사유        |                                                                           |            |           | 기타사유       | 1     | 시가티워     |       | — 계           |         |            |                                                  |        |       |  |  |
| 비임상사유       |                                                                           |            |           | 기타사유       | 7,5   | 보훈휘틱     | 진료 요양 | 기관            |         |            |                                                  |        |       |  |  |
| ■ 진료기복      | 2                                                                         |            |           |            |       |          |       | <b>17 편</b> 집 | +       | - 0        | <b>17</b> 17 17 17 17 17 17 17 17 17 17 17 17 17 | · 🗙 취소 | 🚼 SMS |  |  |

심사평가원 전송 후 챠트프로 진료실 창 좌측 상단 과거력 옆 빈칸의 "<u>A.이송(시범) / B.회송(시범)</u>"을 선택 후 챠트 저장을 하시면 <u>의뢰환자 관리료</u>를 청구 하실 수 있습니다.

| 🔗 진료실          | •••••••••••••••••••••••••••••••••••••• |                                                      |                                                                                                    | <b>-</b> 0 is        |              |                         | m                                     | 23/275 <b></b> - 6/3/276 <b>-</b> - | -            |        |
|----------------|----------------------------------------|------------------------------------------------------|----------------------------------------------------------------------------------------------------|----------------------|--------------|-------------------------|---------------------------------------|-------------------------------------|--------------|--------|
| ✓ 1<br>차트삭제 진료 | 보류 차트수정 진                              | <mark>==]</mark> ··································· | ·····································                                                                                                    | 이약관리 미수원             | 발불 영수증 일정    | 관리 환자정보 입원              | ····································· | 료 기초자료 진                            | 크 나<br>단서 중료 |        |
| 치를변호           | -                                      |                                                      |                                                                                                    | 2                    | 019-01-18    | ).일반외래 💌                | 0.일반진료                                | -                                   | - 00         | .원외기▼  |
| 과거력            | <b>•</b>                               | 요약정보 과                                               | 1력 진단명 증                                                                                                    | 상 처방                 | R W          | 8 R 삭제 저?               | 장 영상 🔽                                | 증상 🔽 처방                             | 가족등록         | 가족삭제   |
| 1000           | 4.사망 ^                                 | <b>^</b>                                             |                                                                                                    | 2019 1월              | 🥟            |                         | 성                                     | 명 성별-                               | - 너이 피보      | 친험자와관계 |
|                | A.미용(지<br>B.회송(시                       |                                                      |                                                                                                    | 일철와수                 |              |                         | ä***                                  |                                     |              |        |
|                |                                        |                                                      |                                                                                                    | 13141516<br>20212223 |              | Contraction Contraction |                                       |                                     |              | 1      |
|                | F.전화(시 >                               |                                                      |                                                                                                    | 27 28 29 30          | 31 20 20     | Contract of             | 9                                     |                                     |              |        |
| S              |                                        |                                                      |                                                                                                    | 2019-01-18           | • • •        | 12120                   | Carlow Con                            |                                     |              |        |
| 진단명            | COLUMN TWO IS NOT                      |                                                      | Concession in the local division of the local division of the loca | -                    | <u>2</u>     | Competition and an      | 일7                                    | Y 체온                                | 혈당 혈입        | 압 문문문  |
|                |                                        |                                                      |                                                                                                    |                      | an-1<br>an-2 |                         |                                       |                                     |              |        |
|                |                                        |                                                      |                                                                                                    |                      | an-3         |                         |                                       |                                     |              |        |
|                |                                        |                                                      |                                                                                                    |                      |              |                         |                                       |                                     |              |        |
| 처방             | 🖉 DUR                                  | <b>⊻</b> -M                                          | A C T 83                                                                                                    | · 횟수 일수 용            | 3법 상태        |                         | 성                                     | 경. 0 낙익 🖉                           | 접수구분         | 접수시간   |